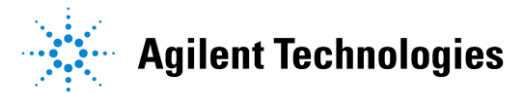

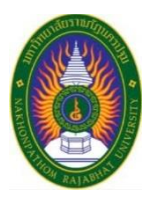

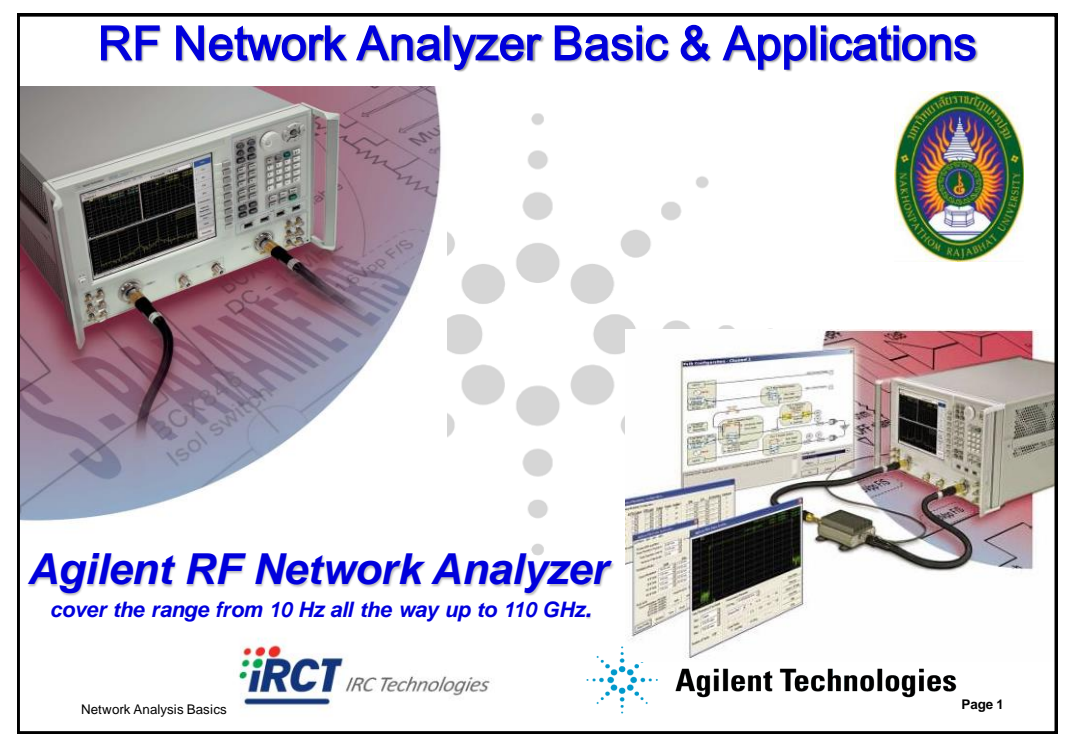

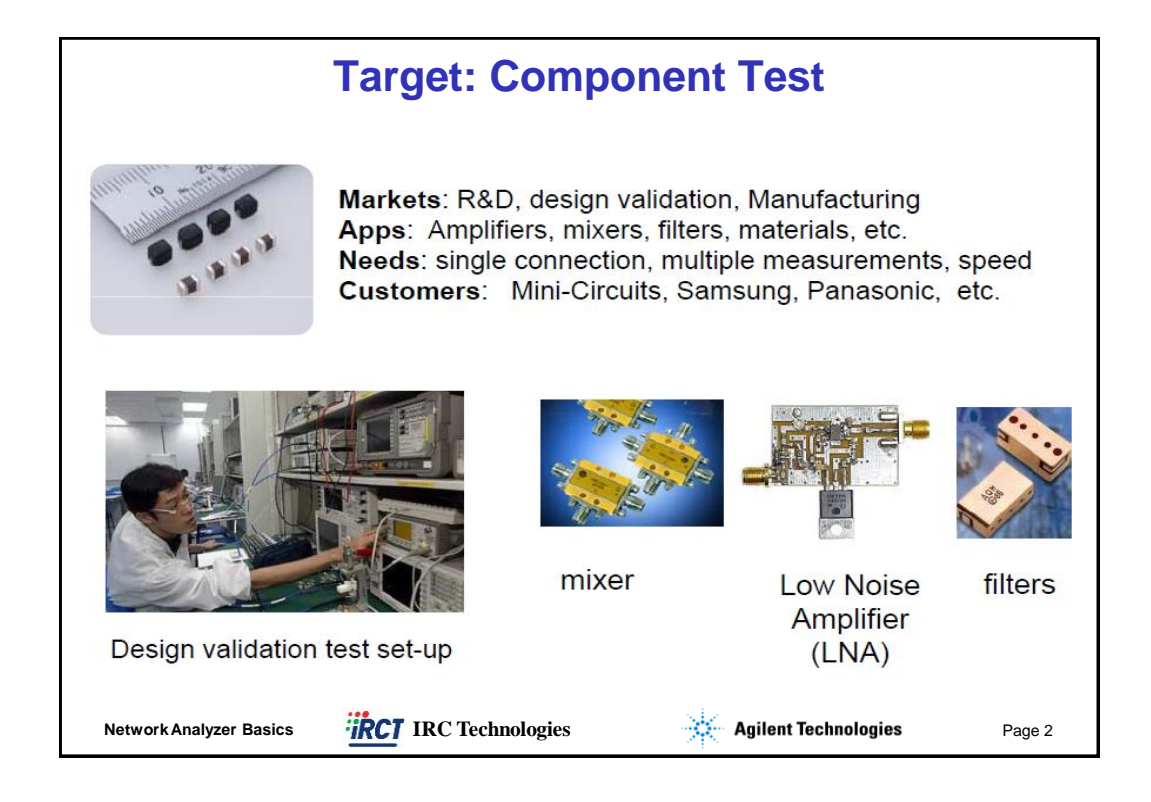

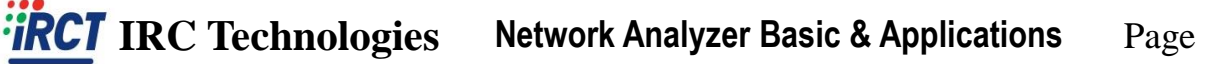

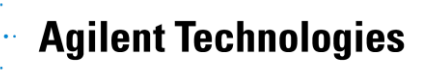

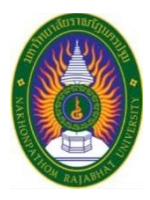

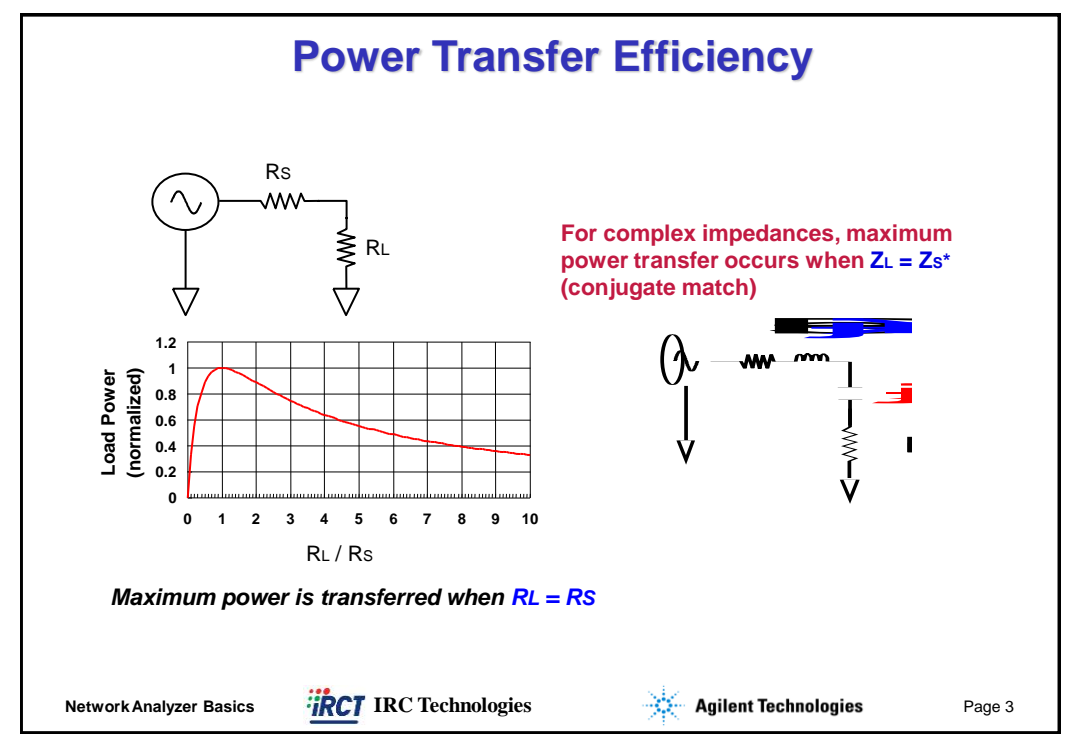

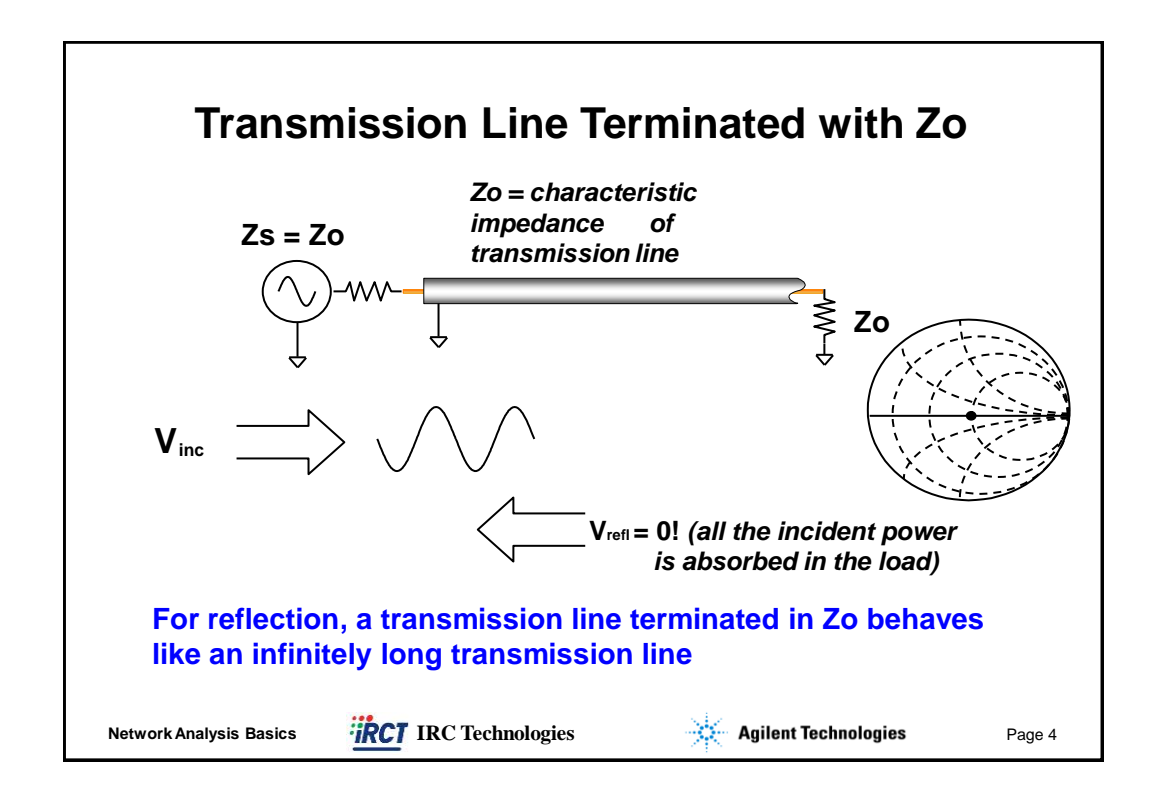

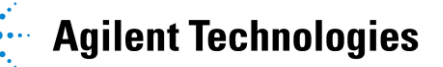

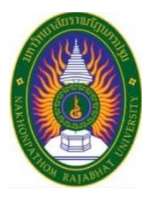

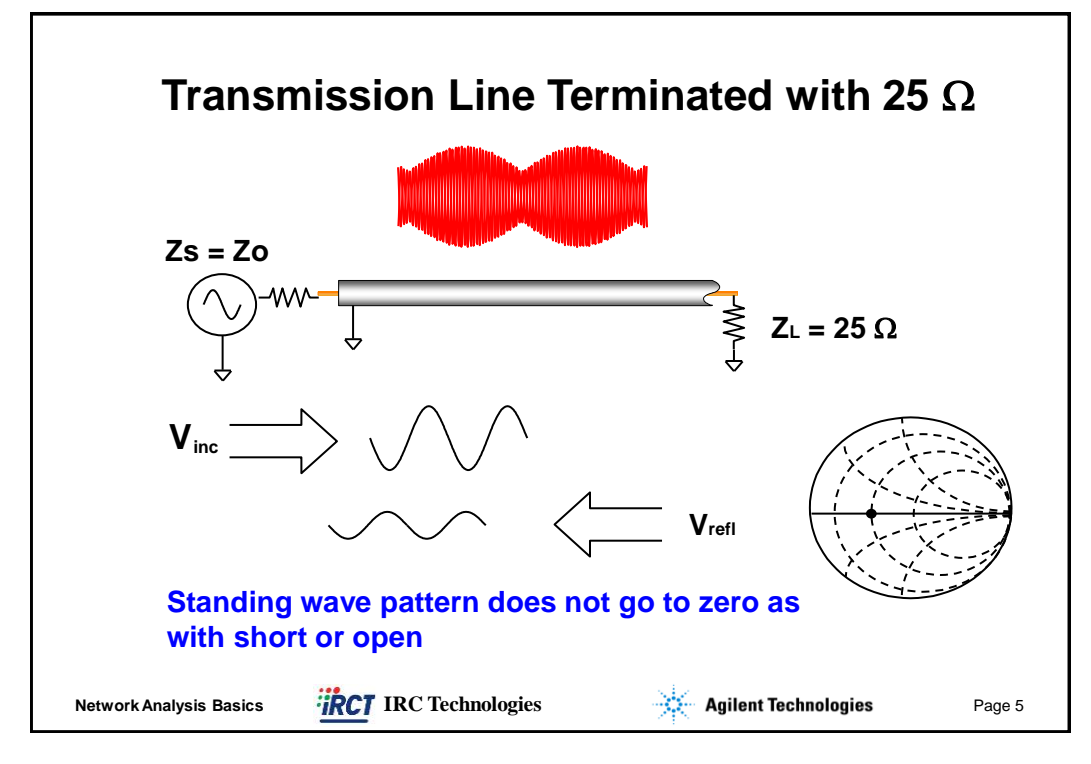

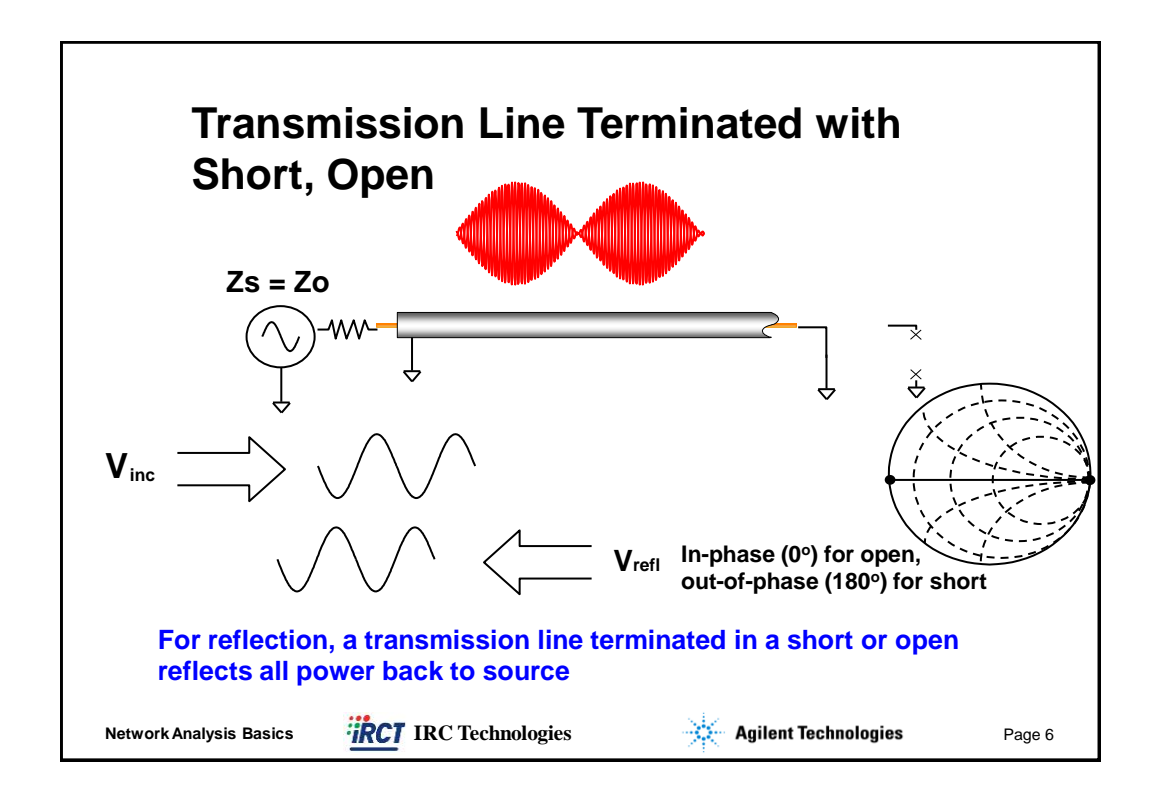

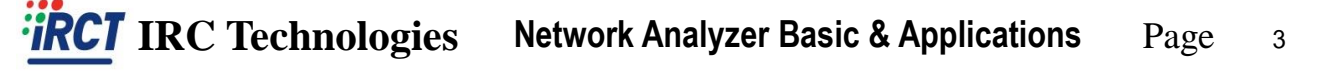

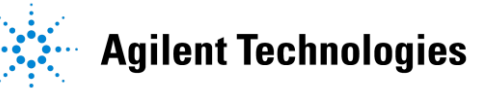

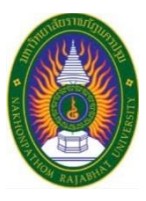

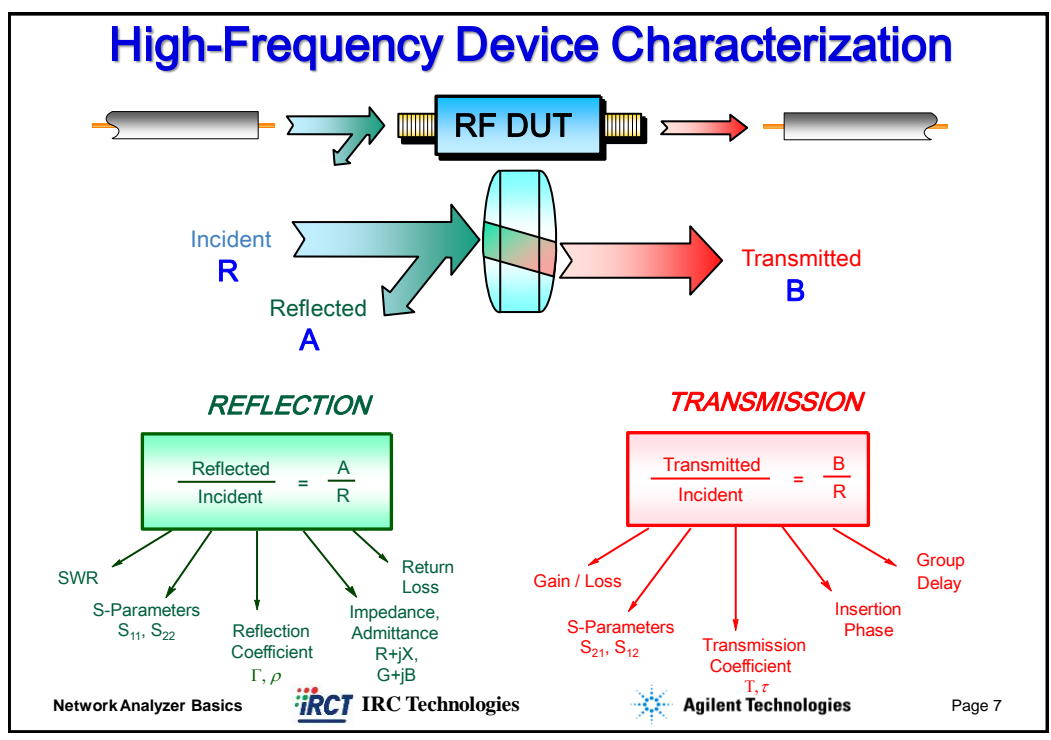

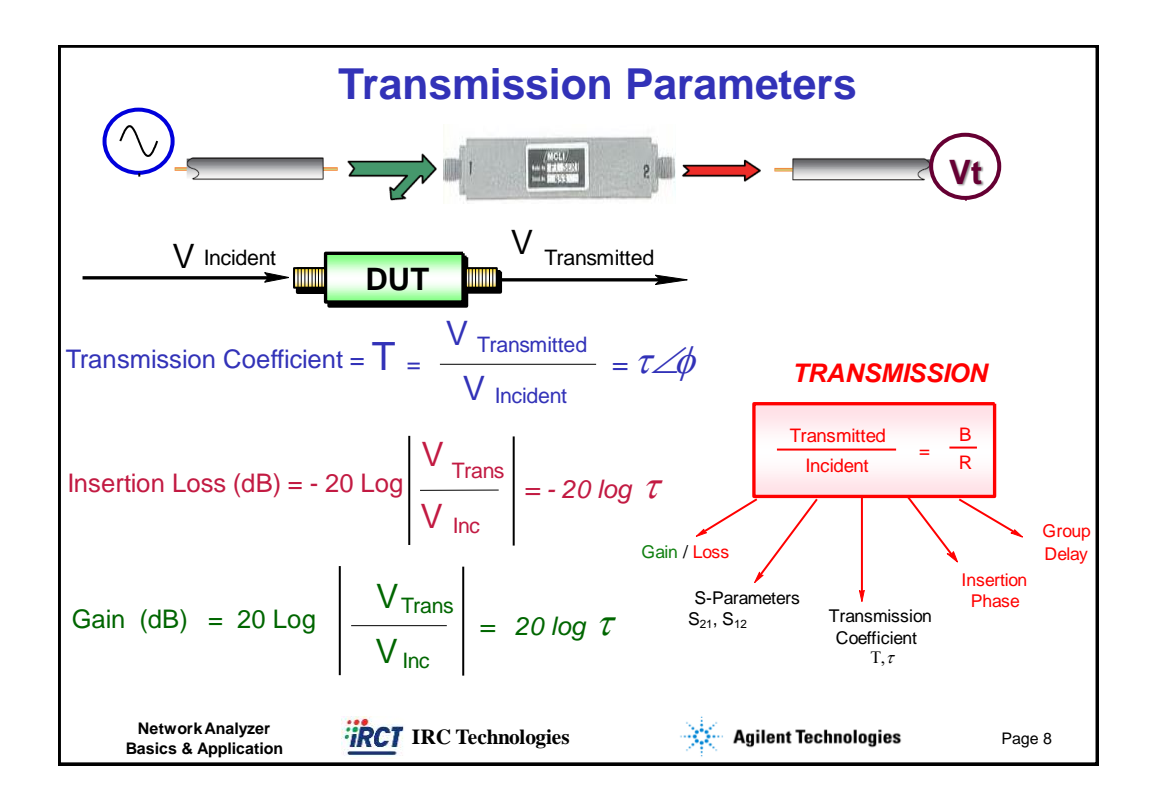

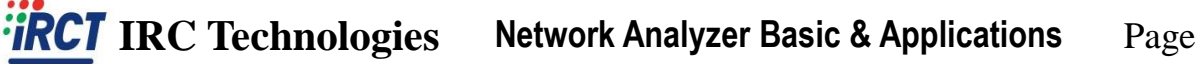

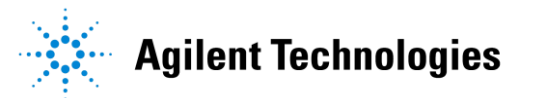

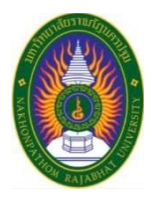

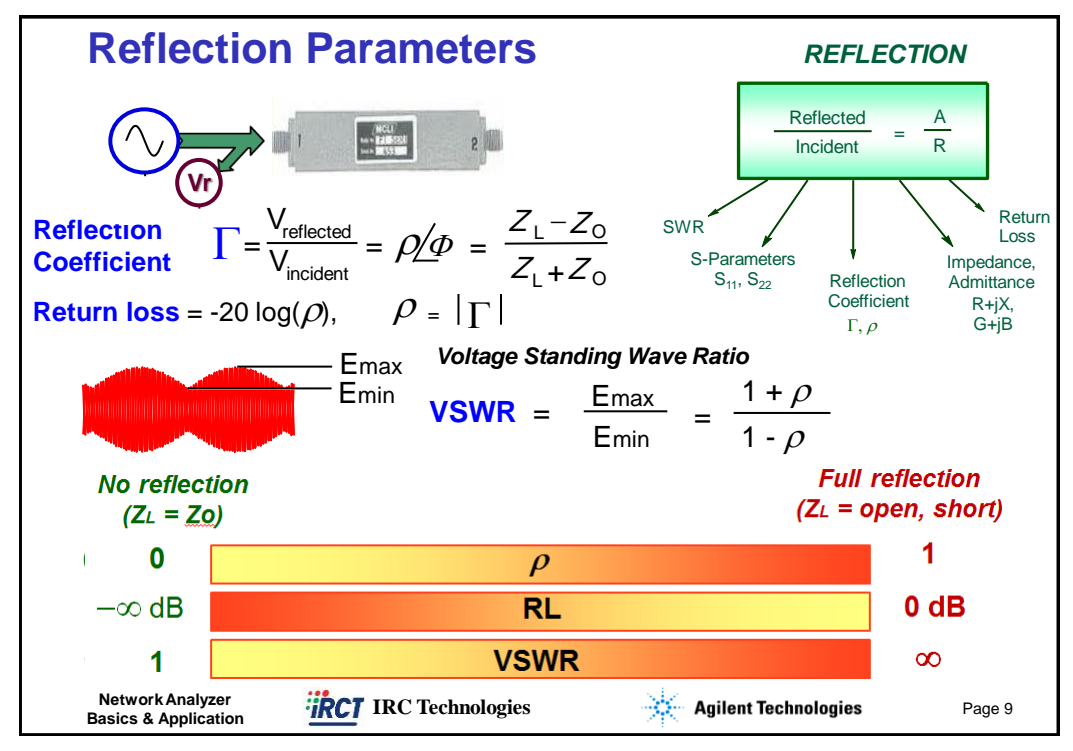

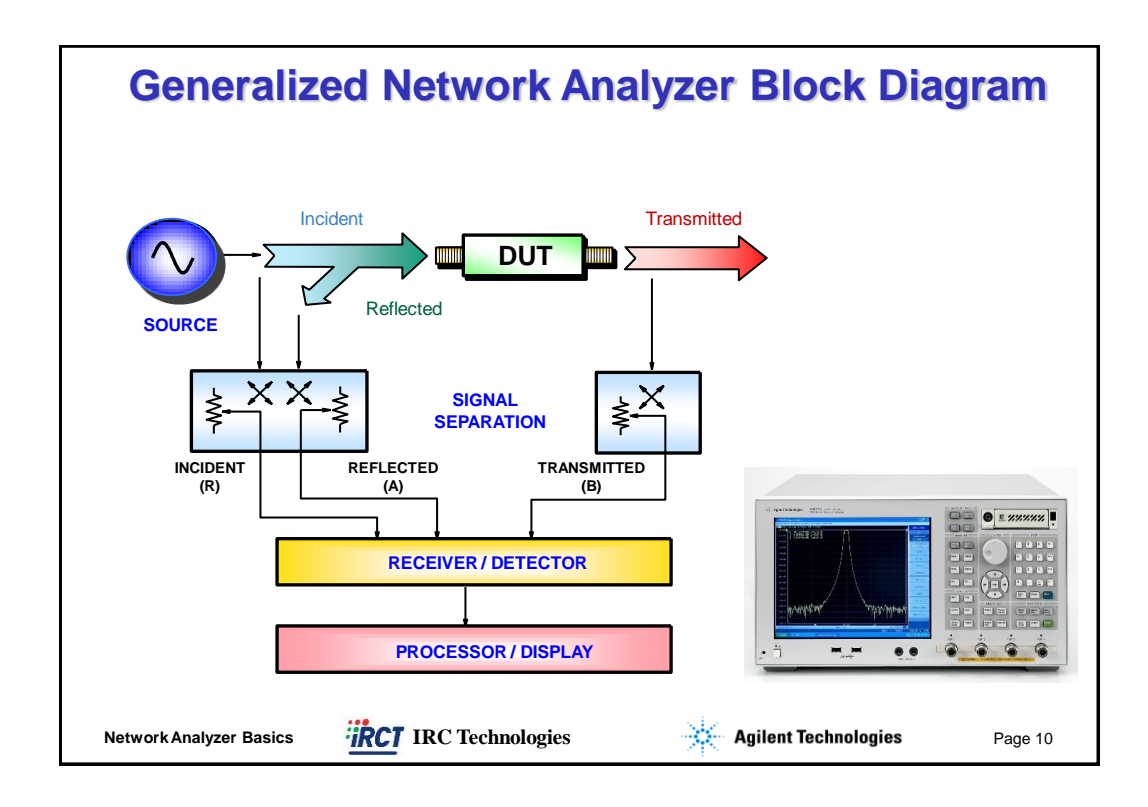

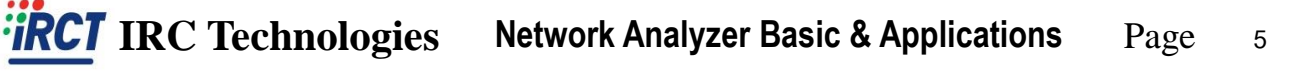

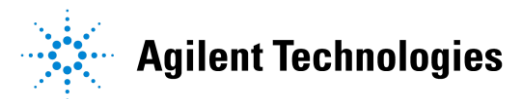

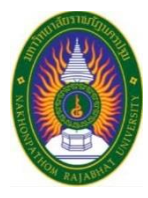

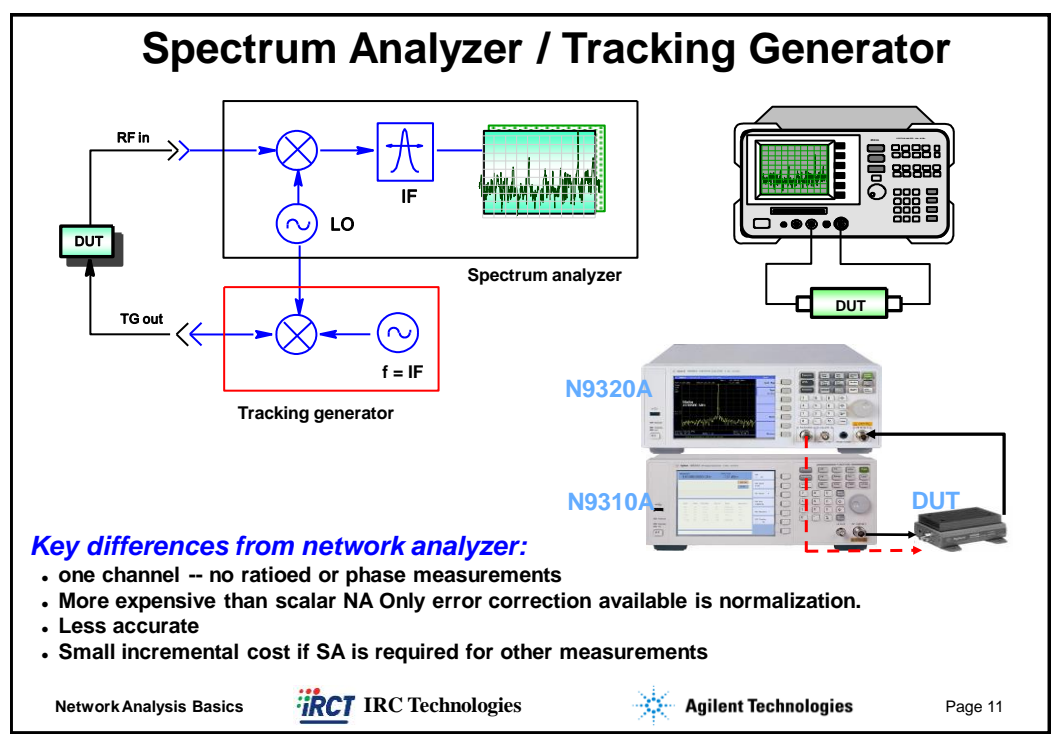

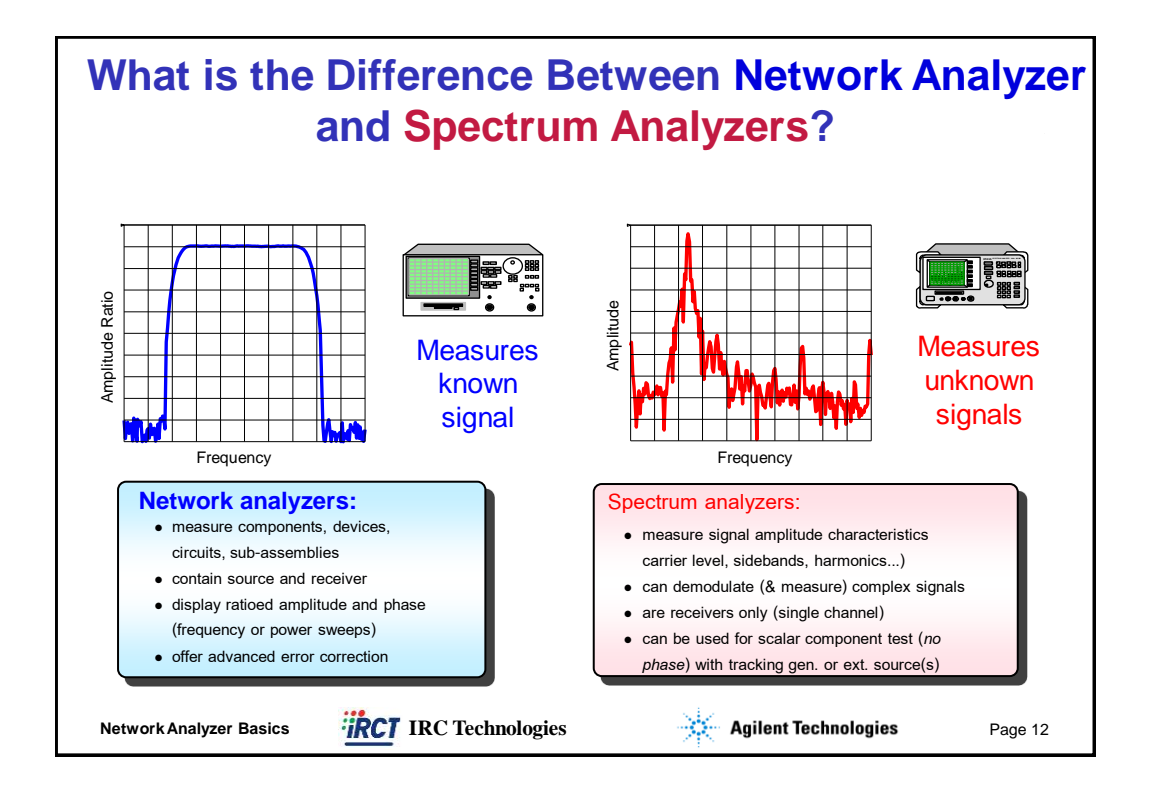

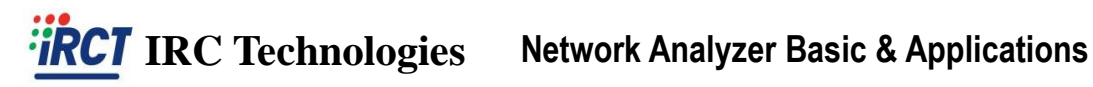

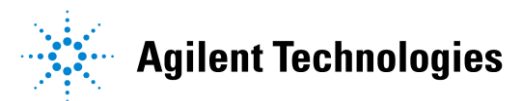

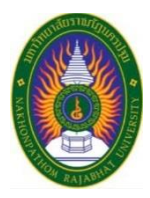

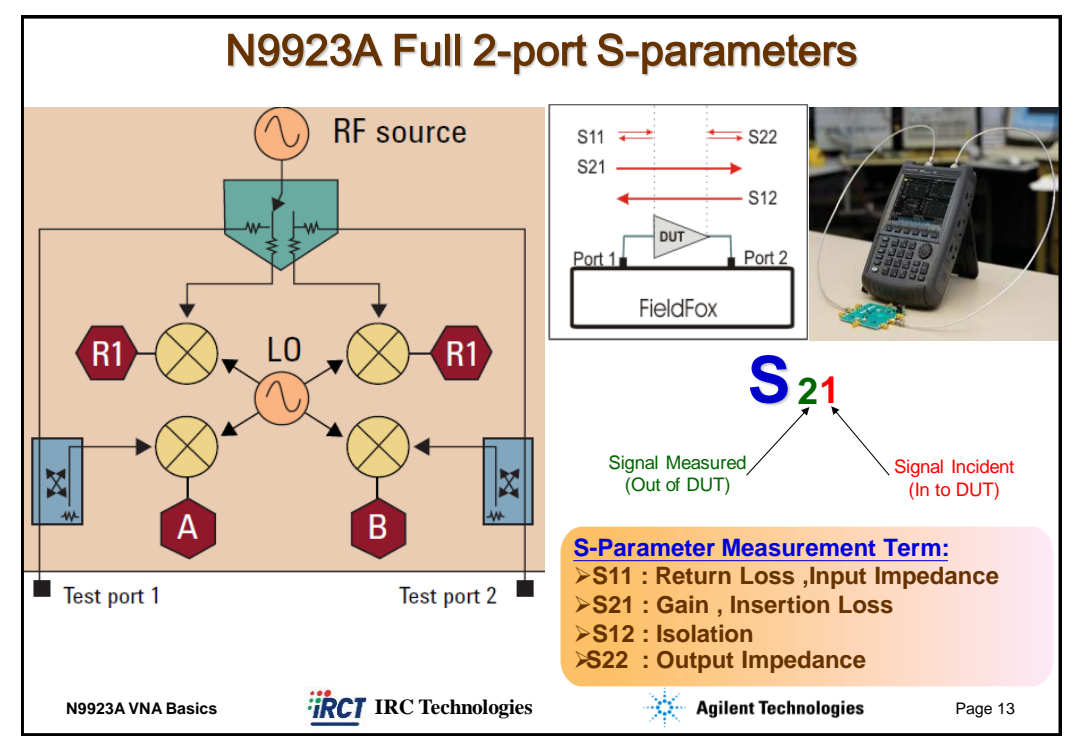

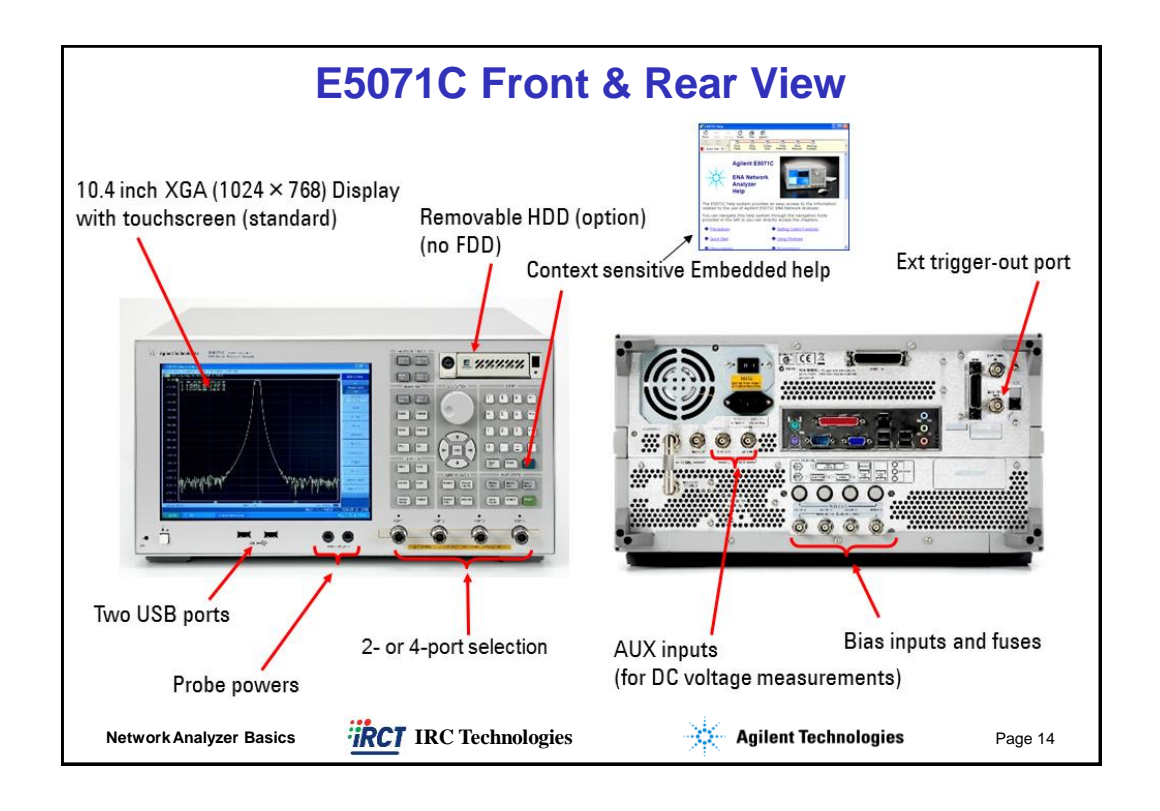

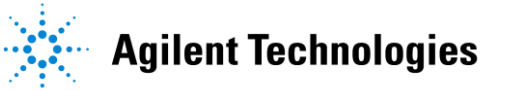

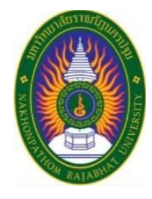

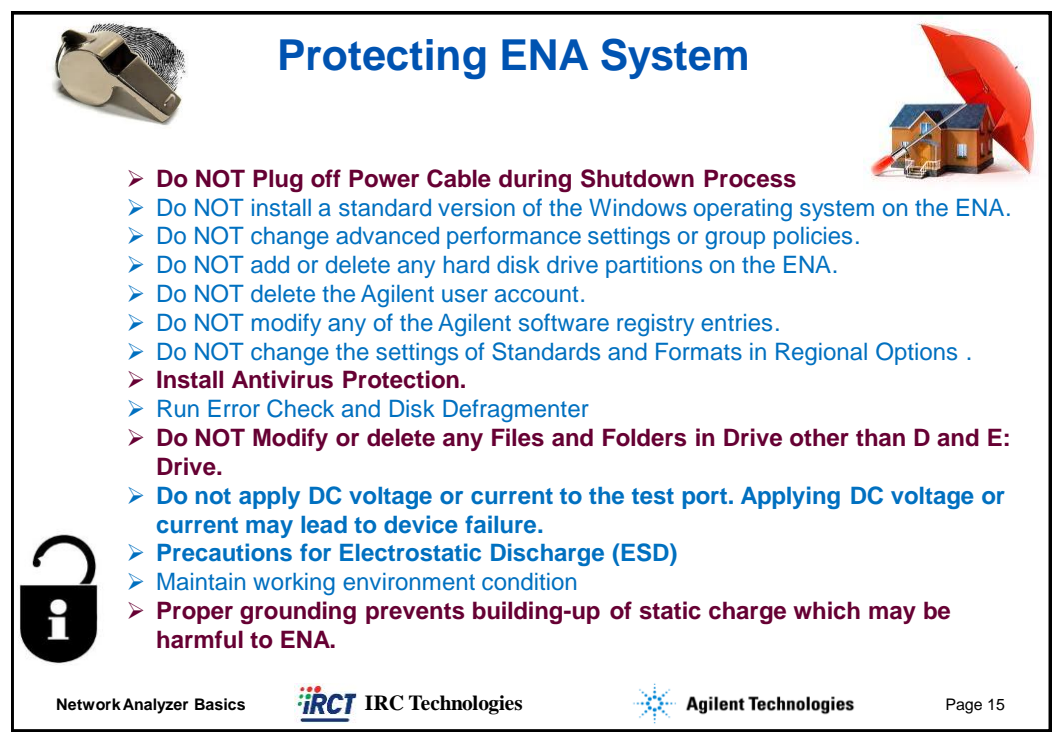

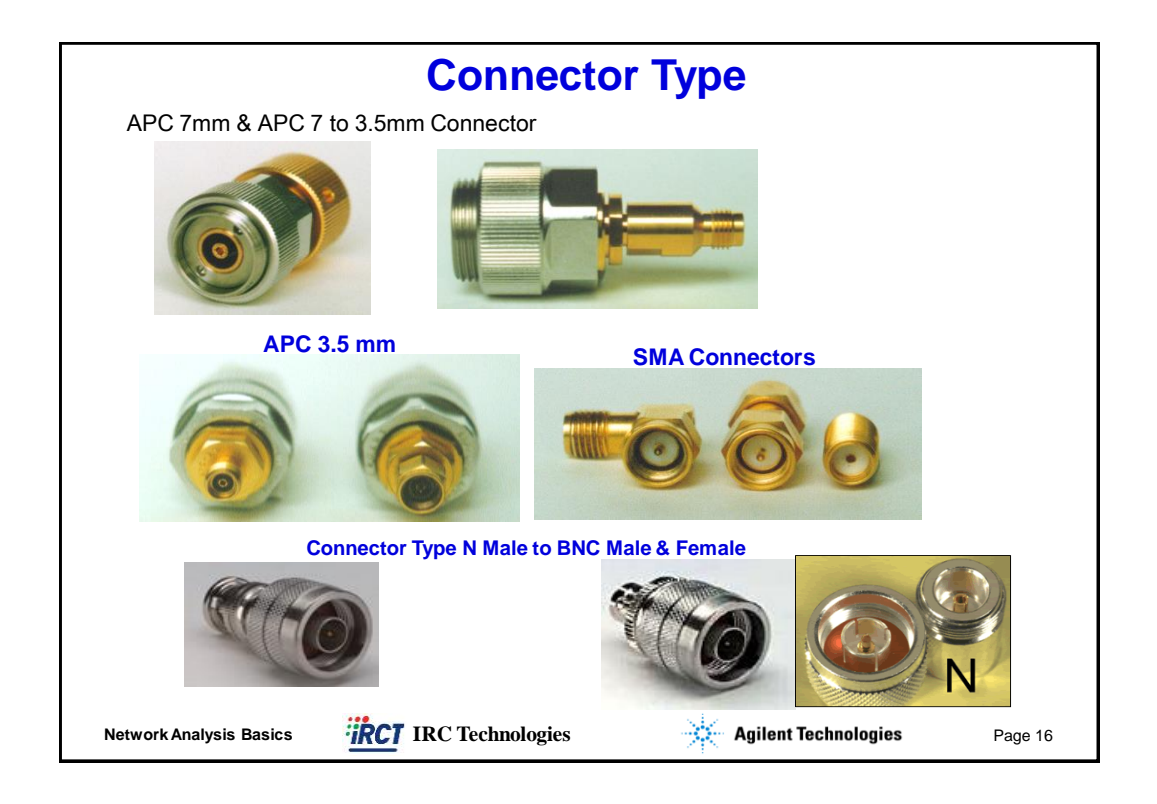

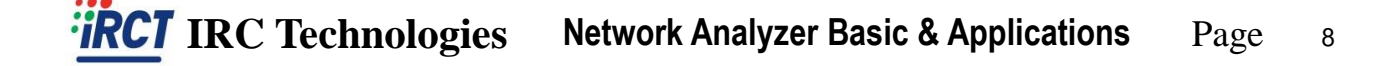

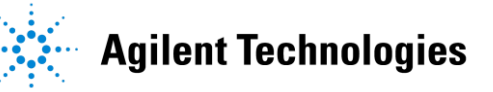

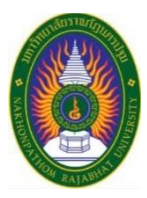

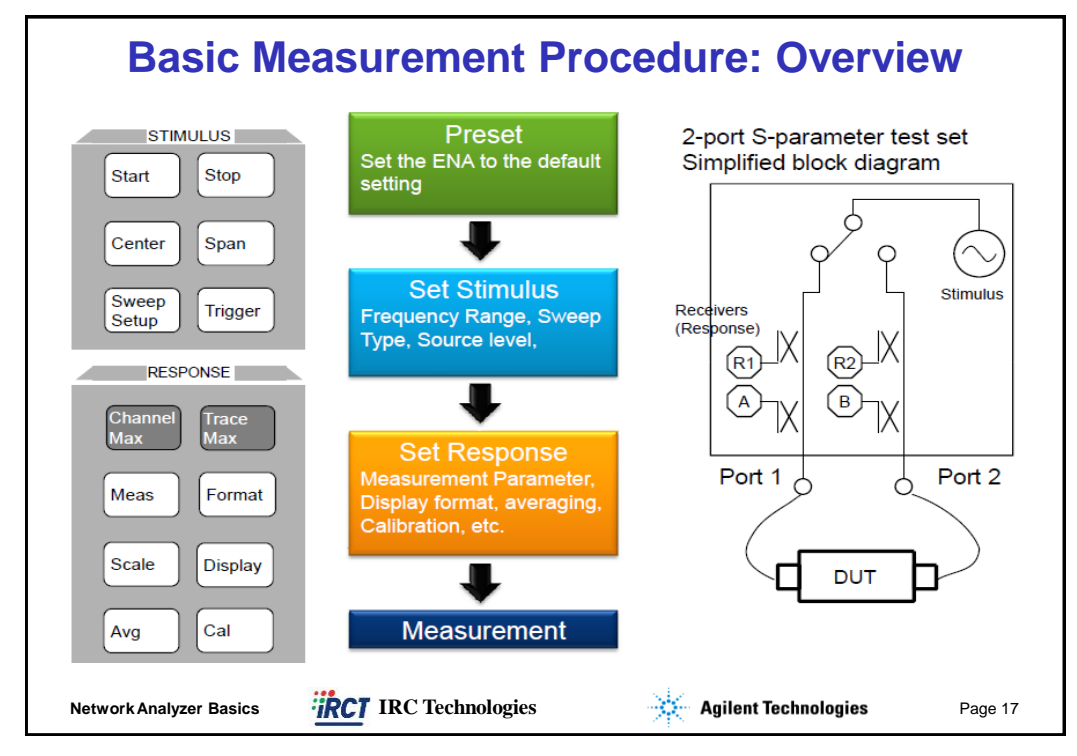

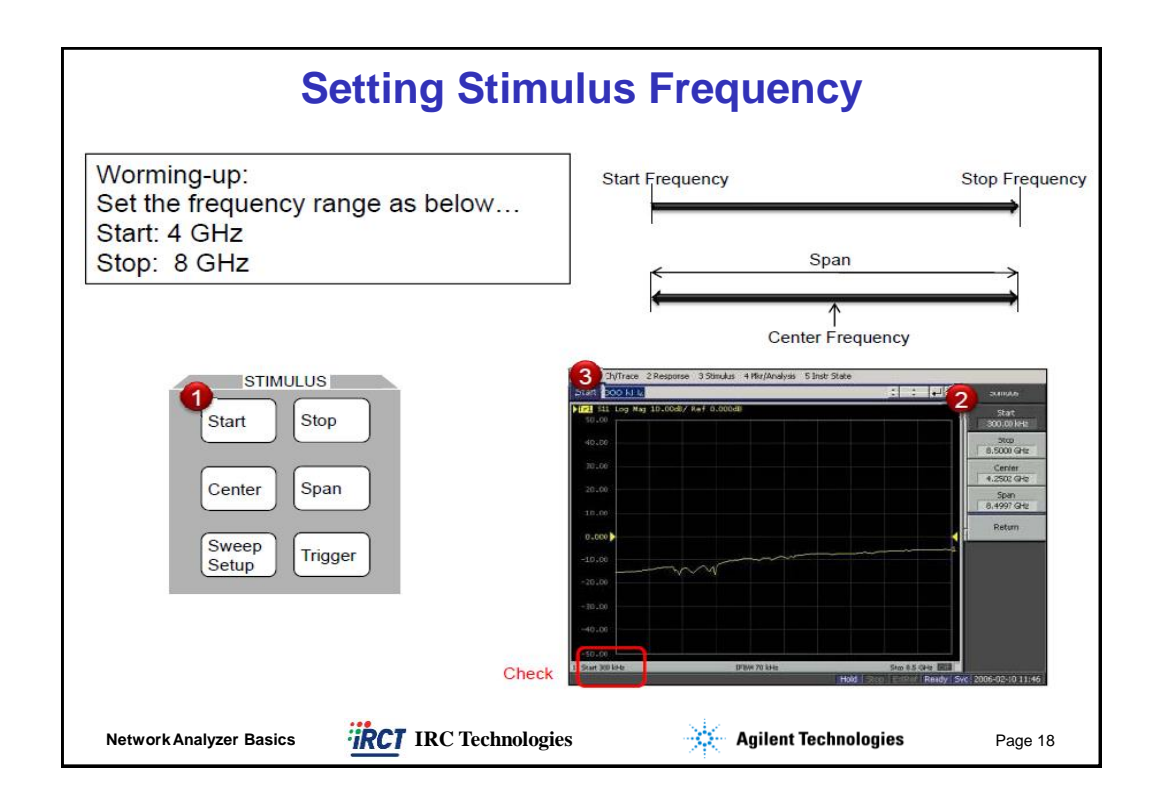

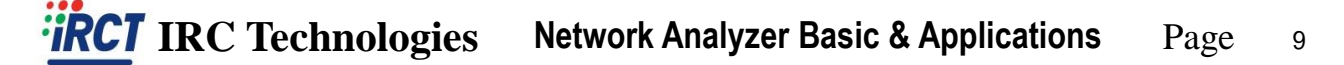

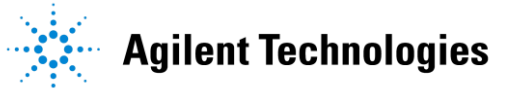

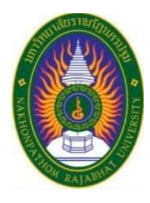

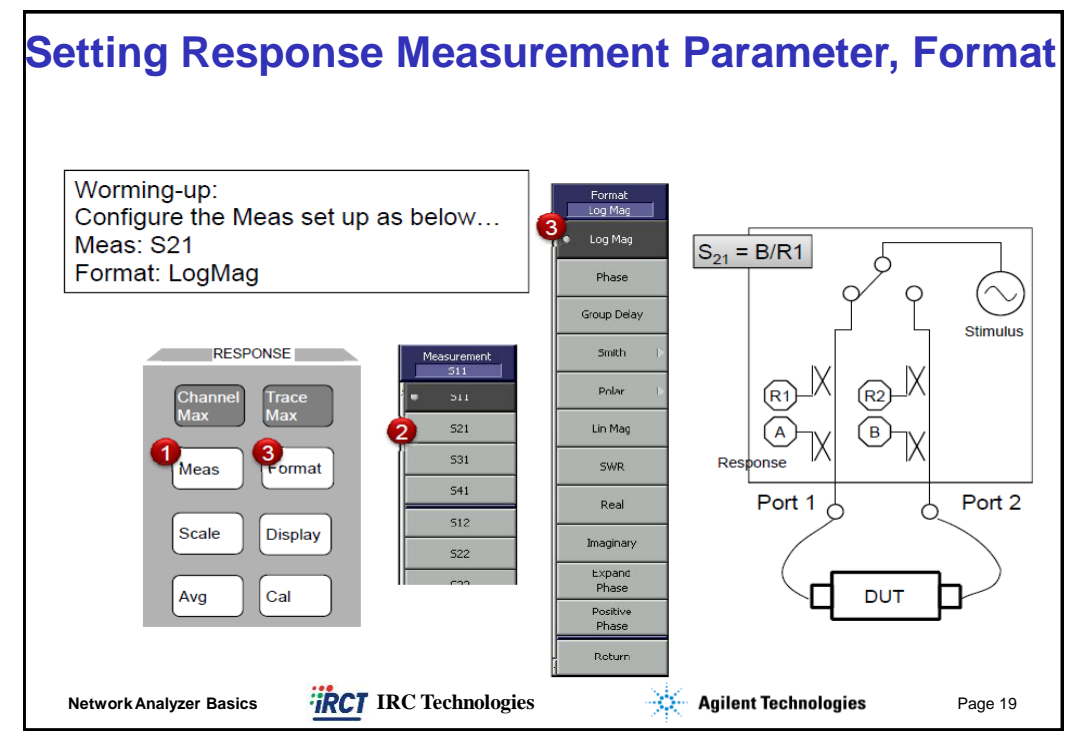

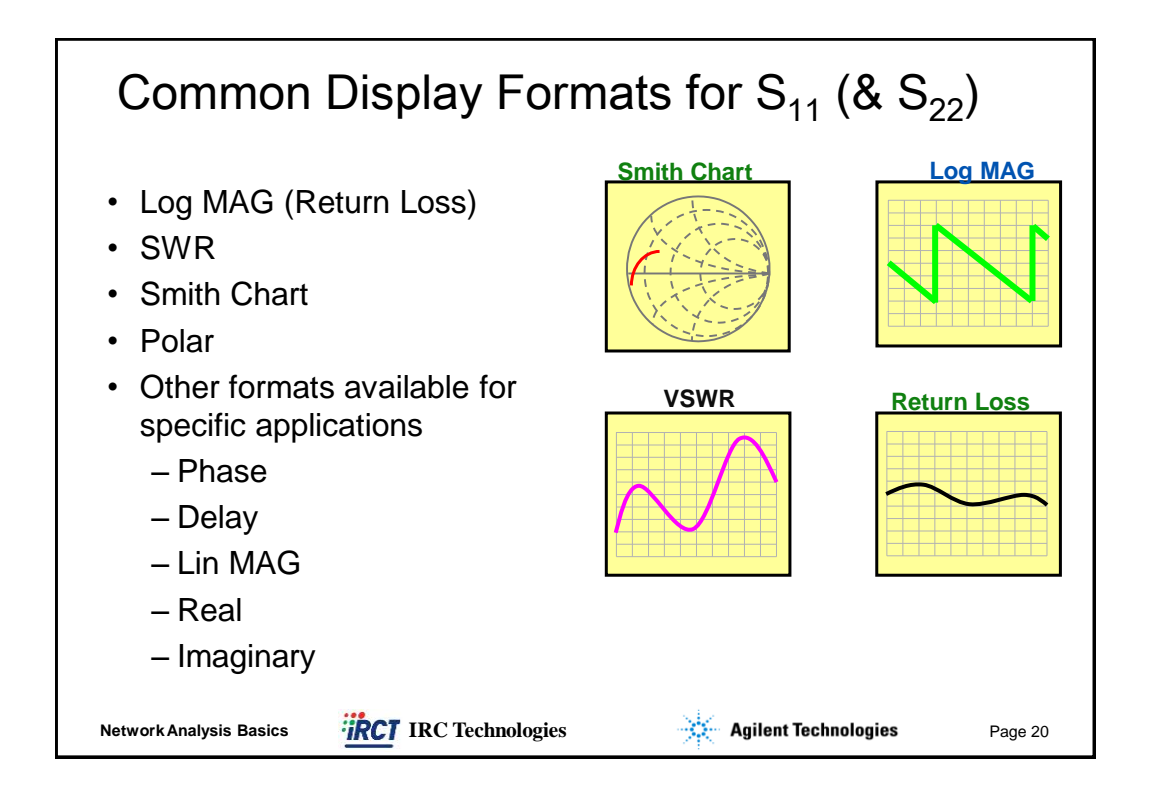

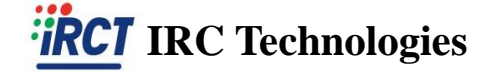

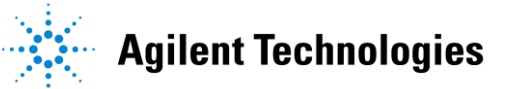

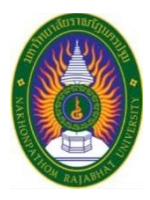

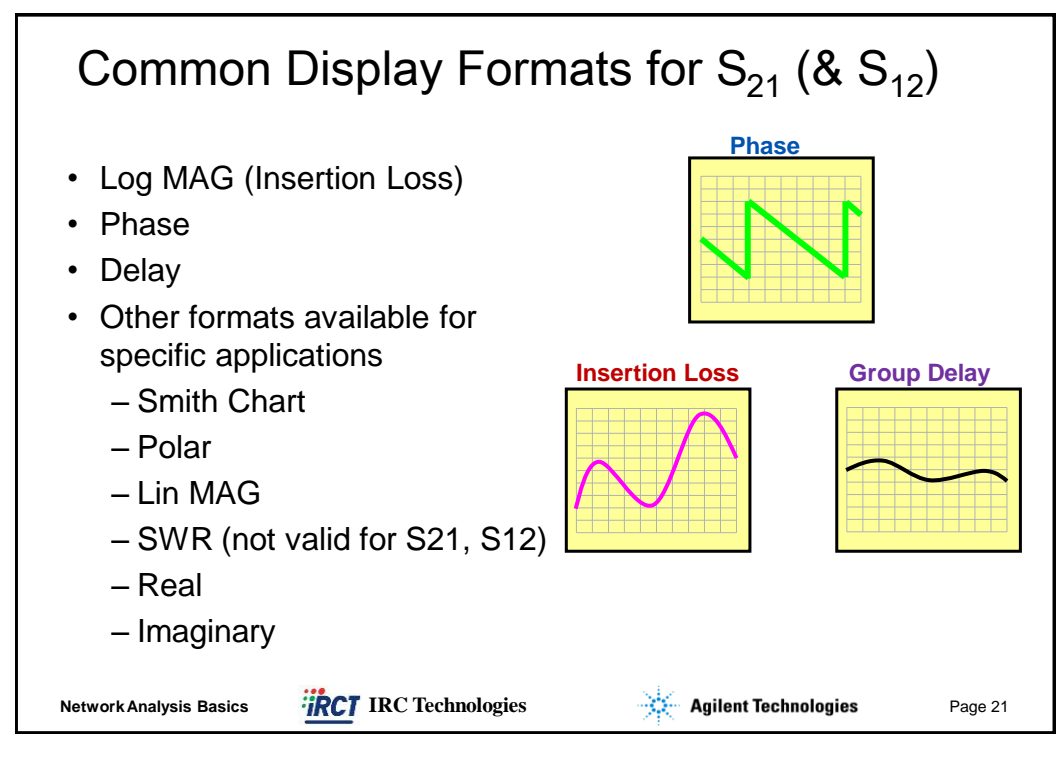

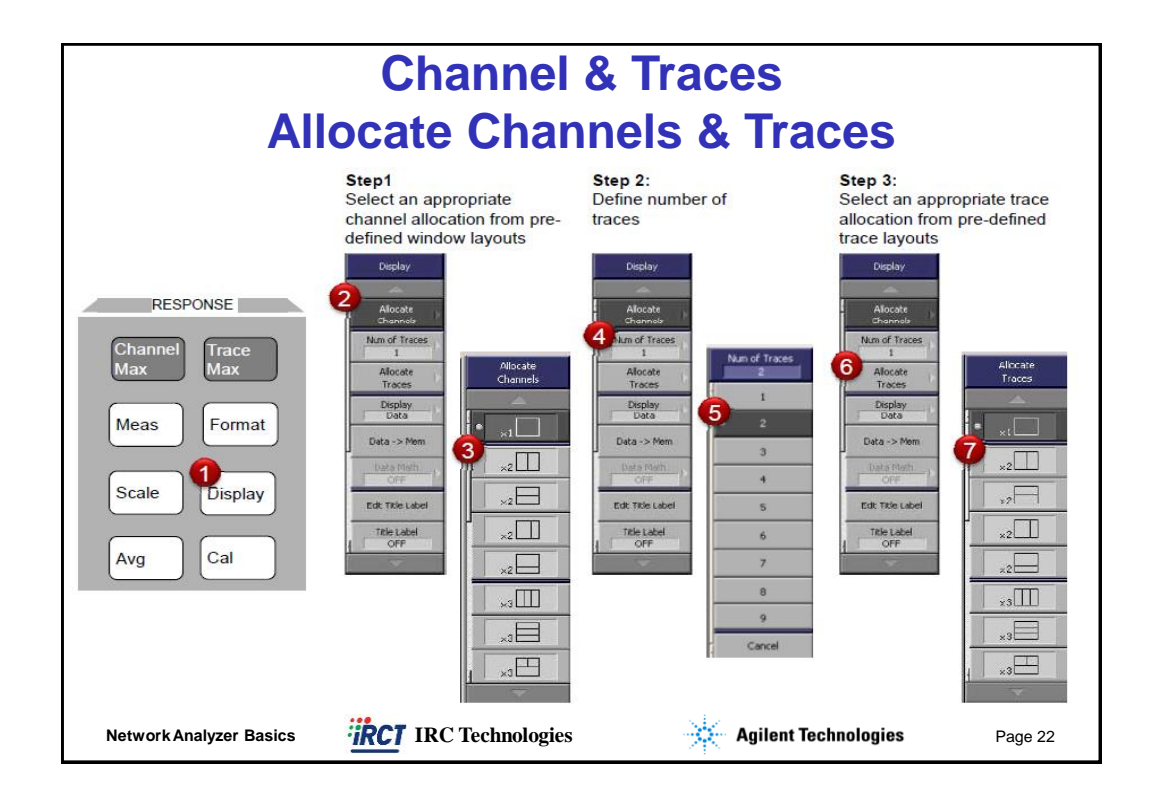

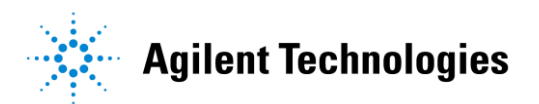

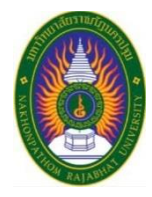

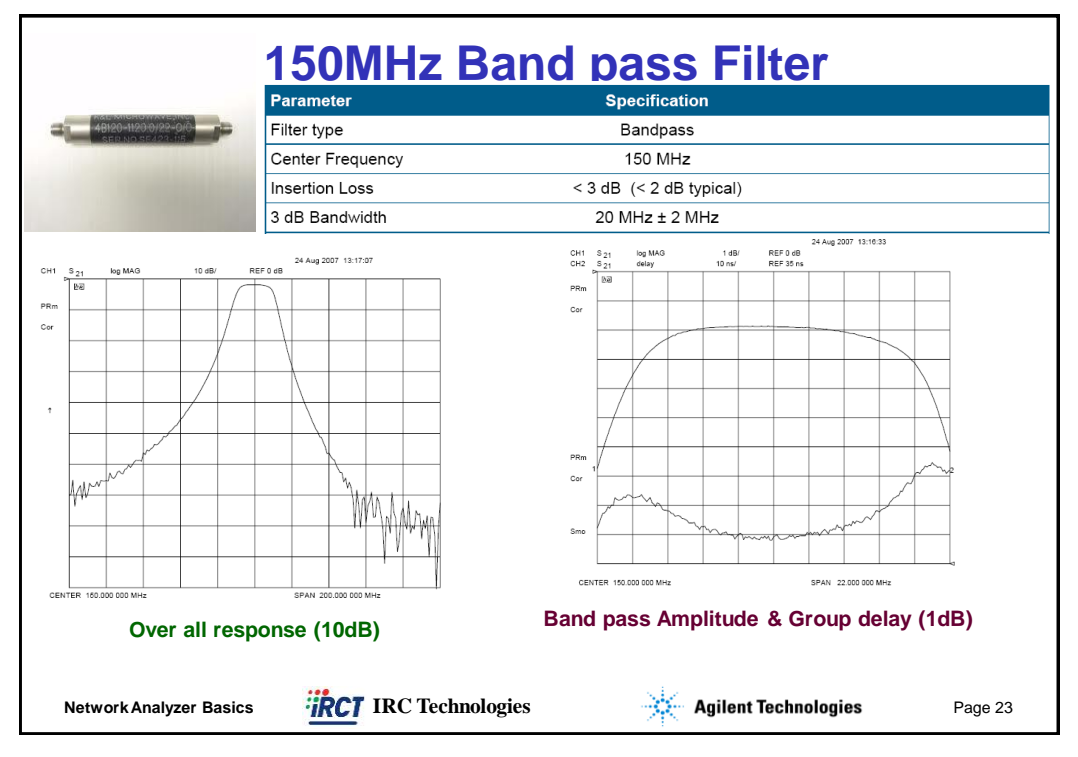

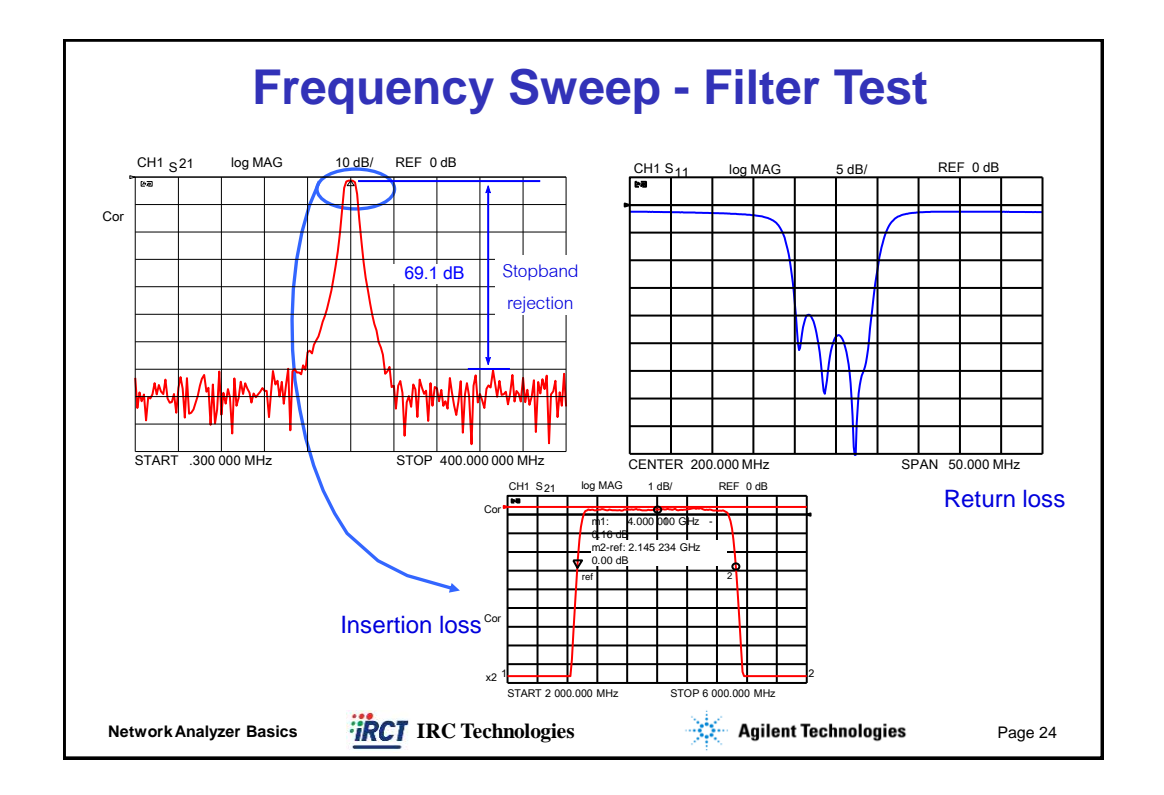

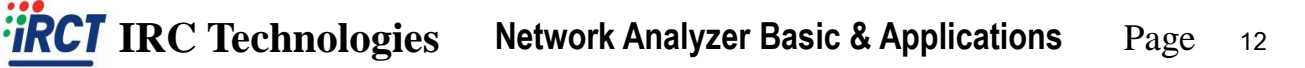

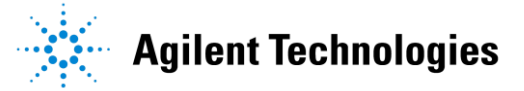

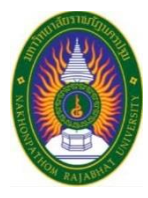

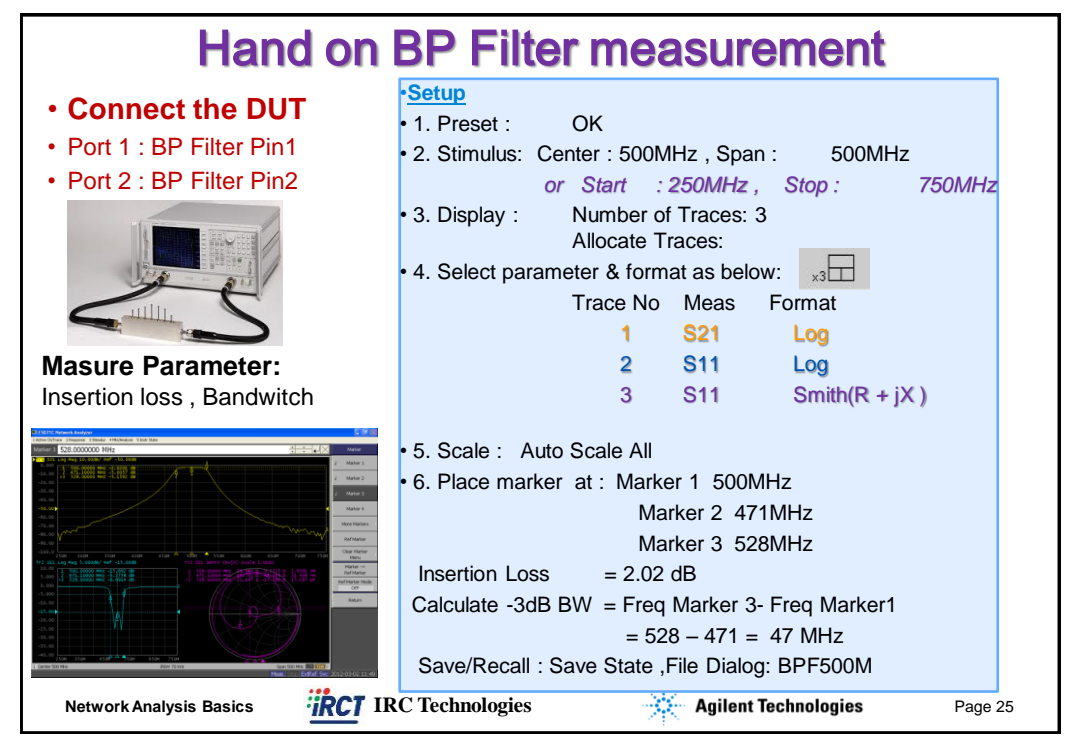

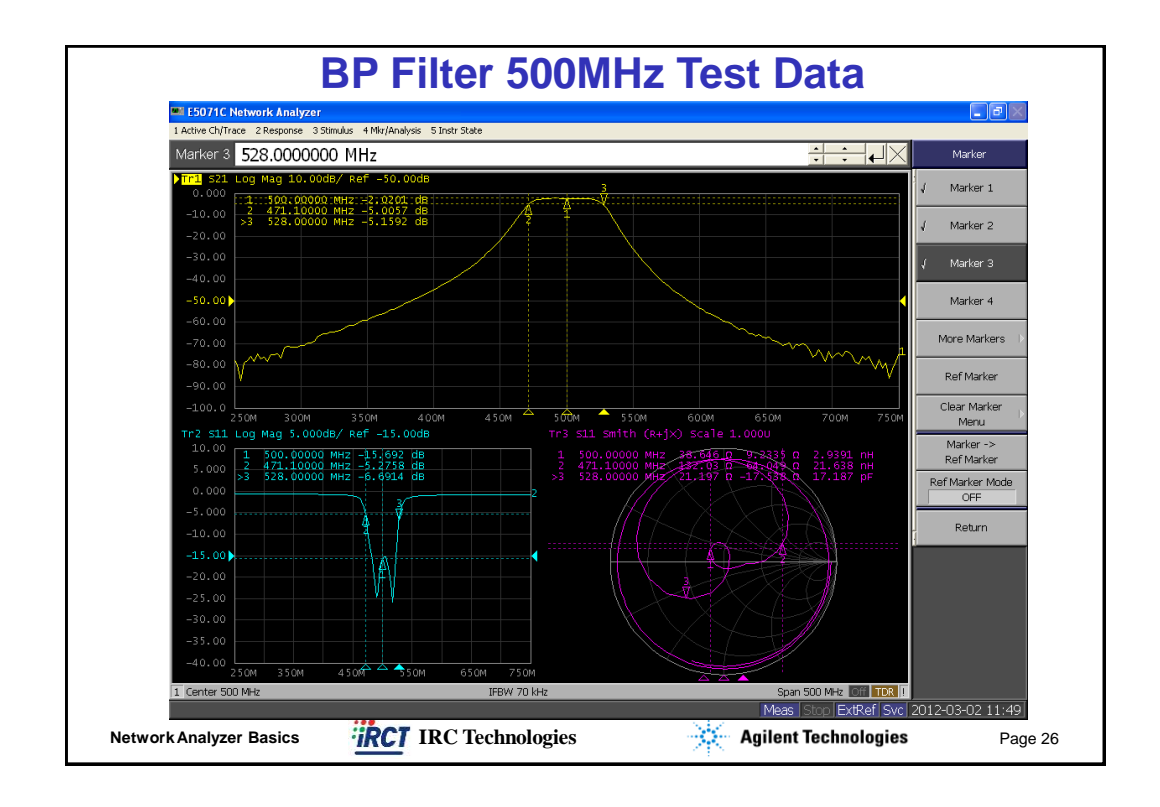

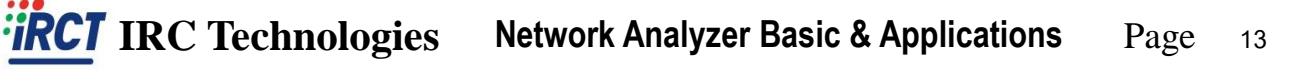

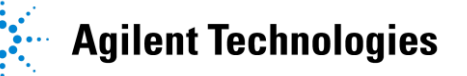

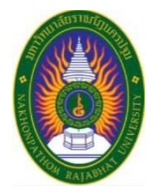

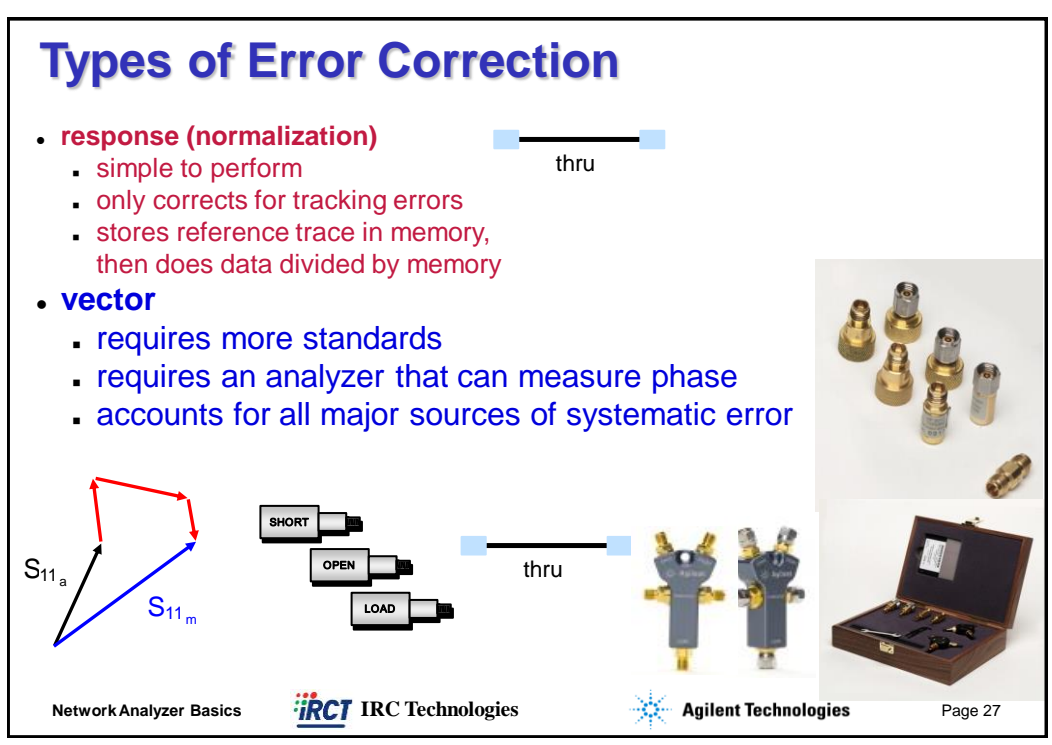

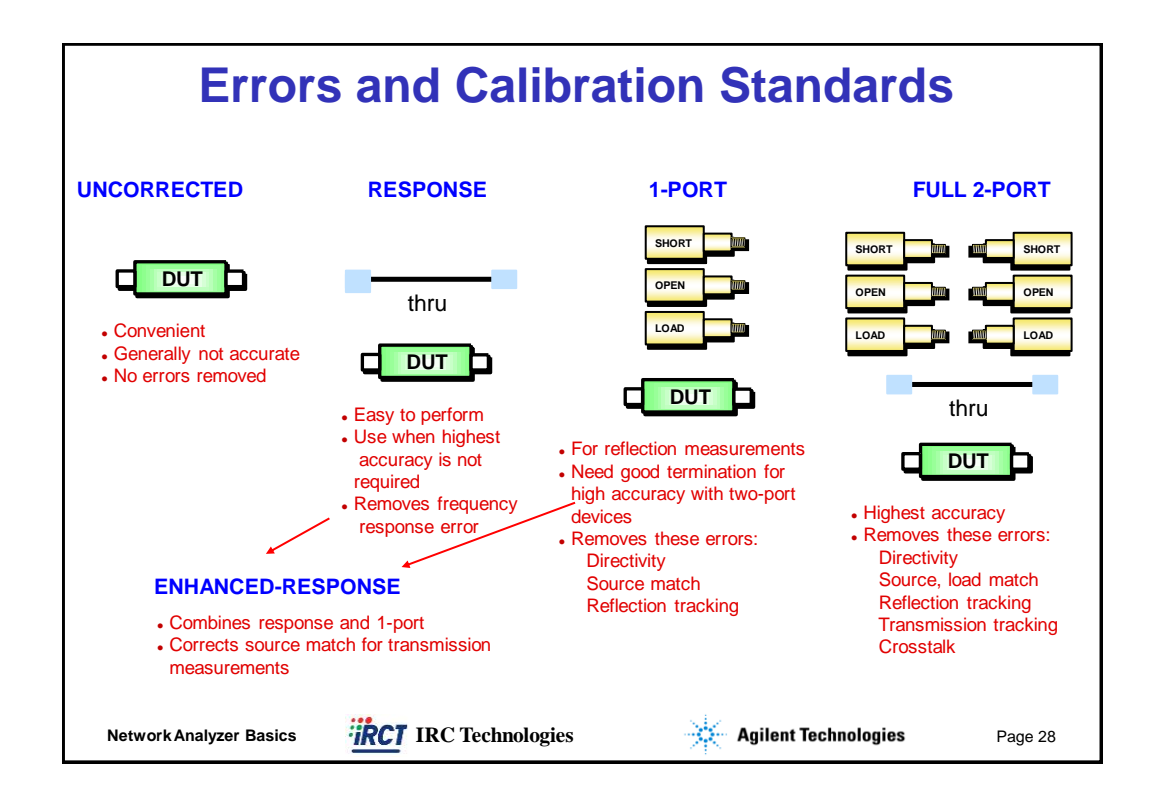

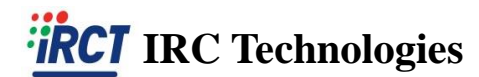

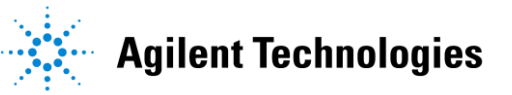

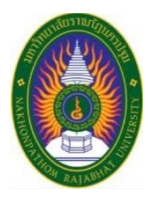

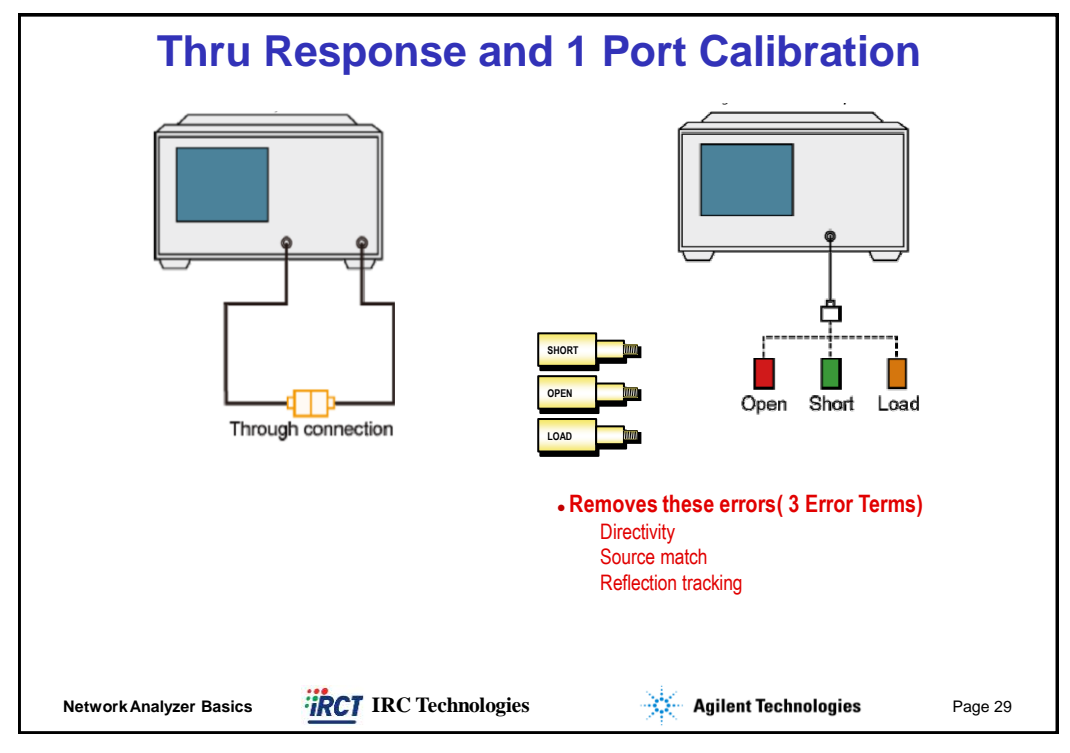

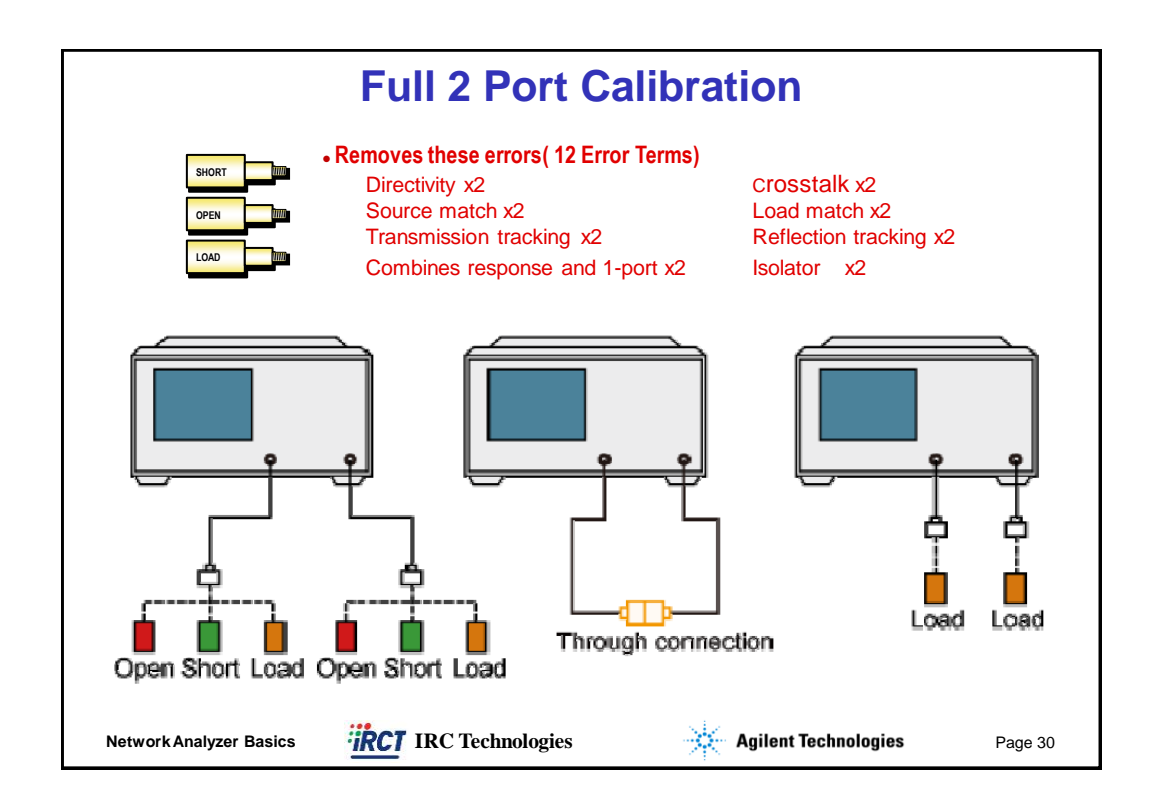

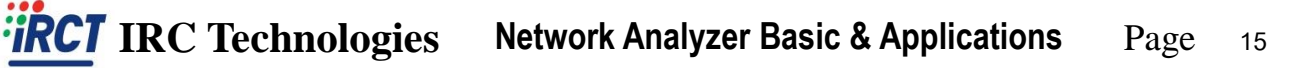

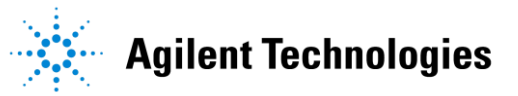

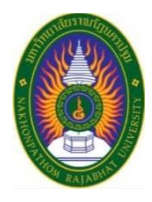

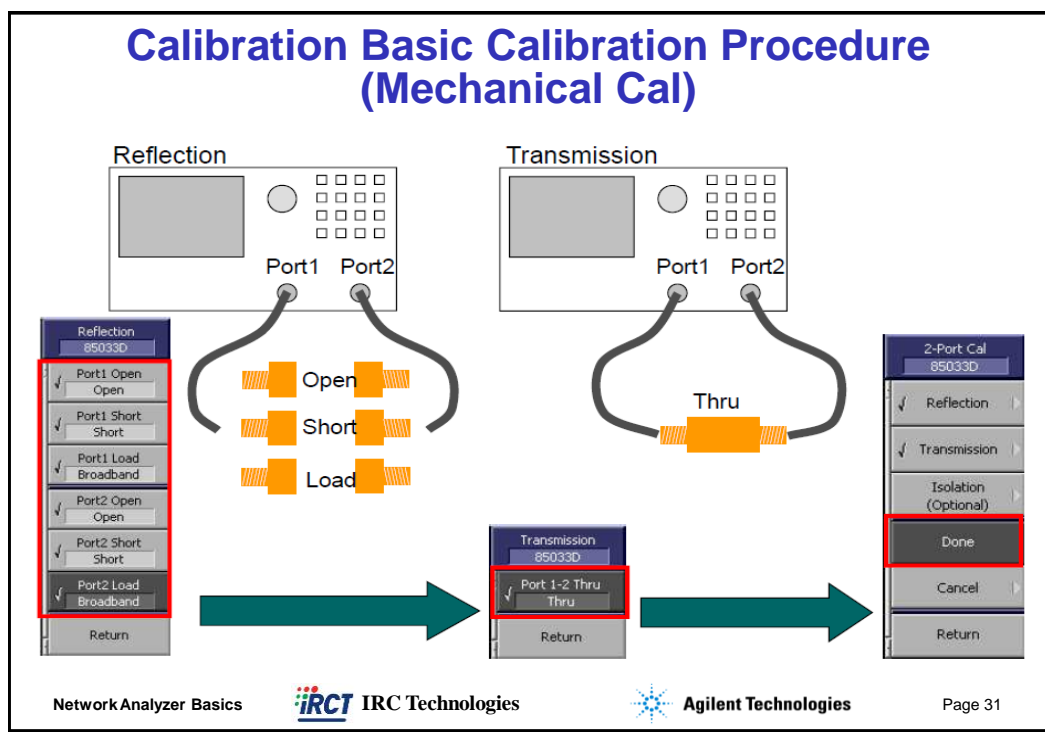

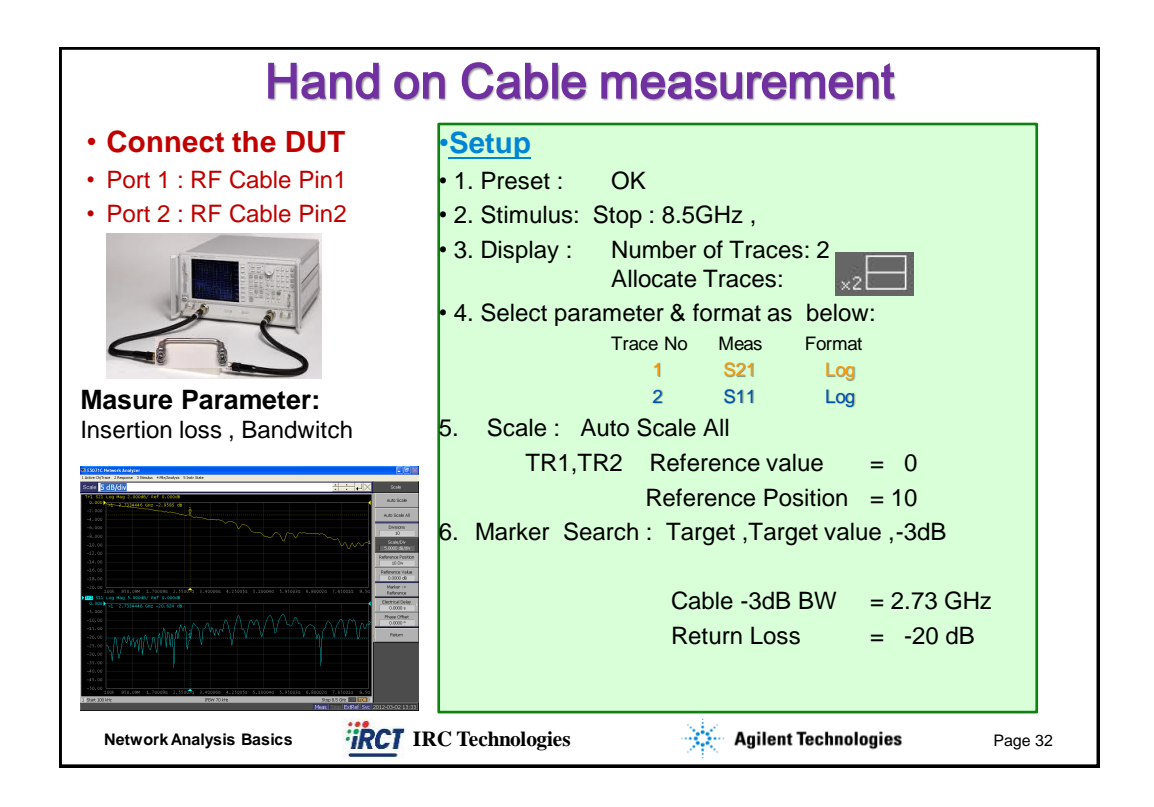

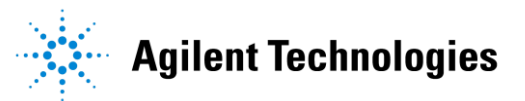

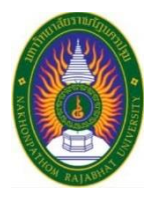

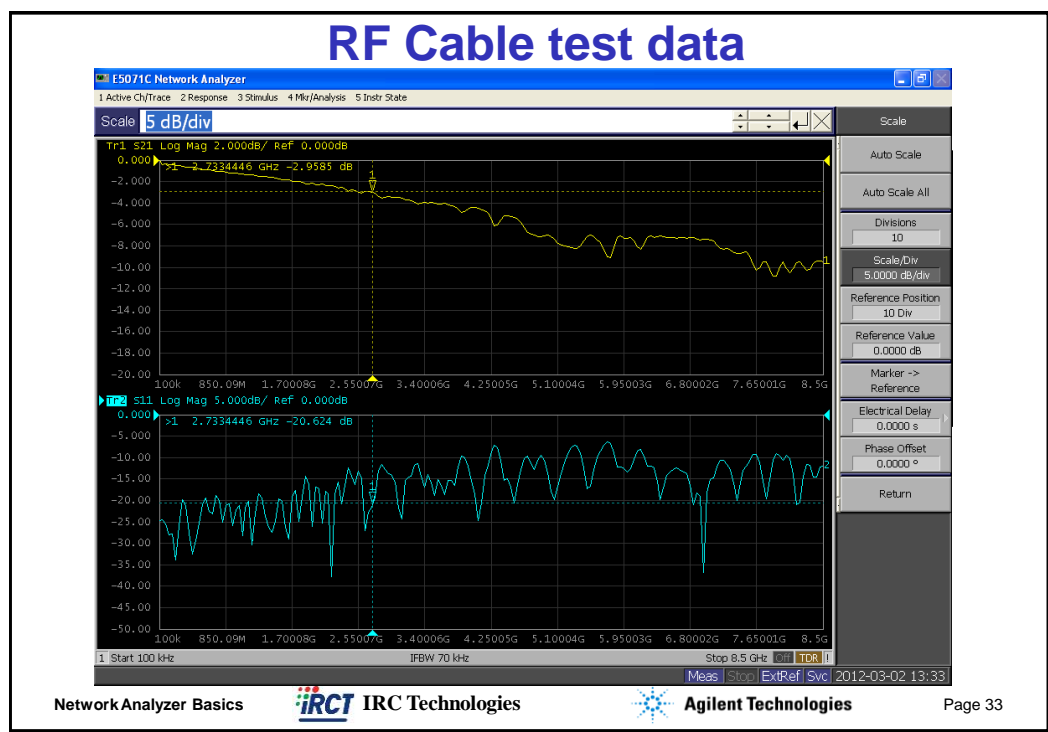

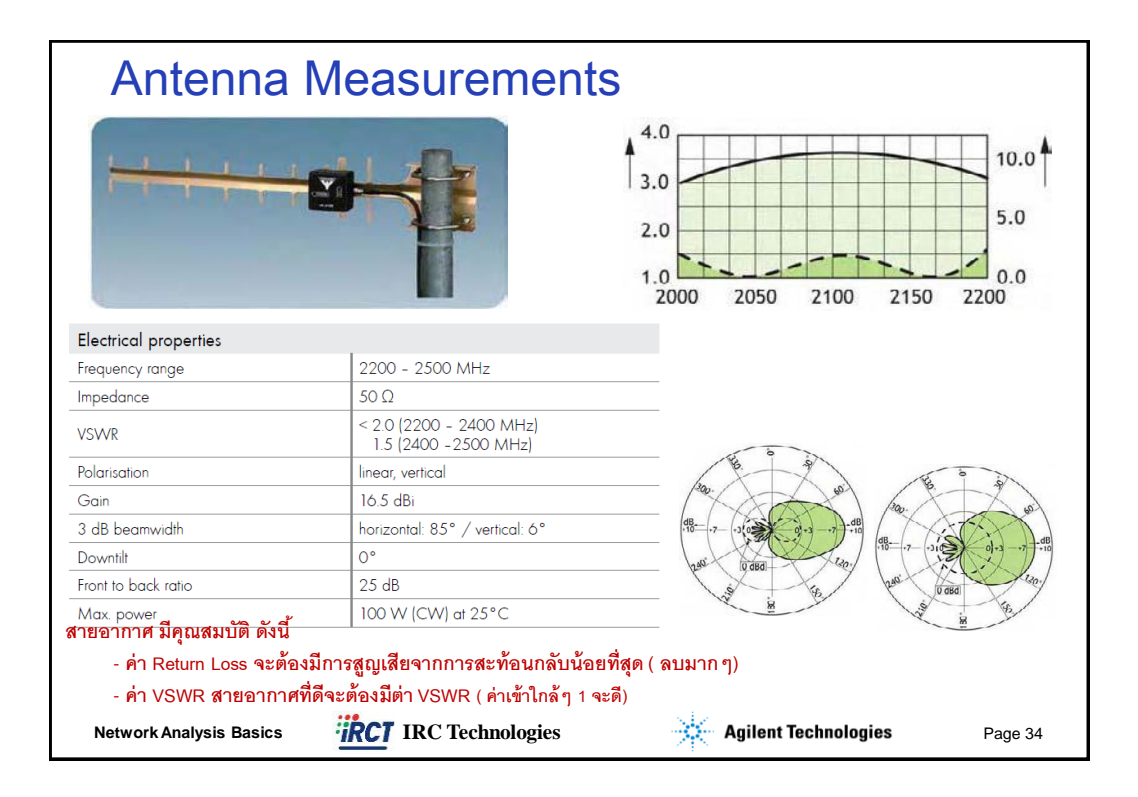

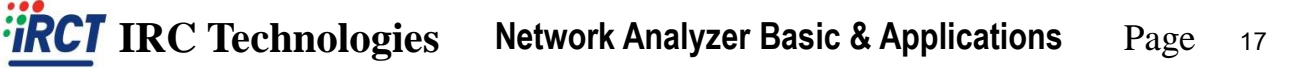

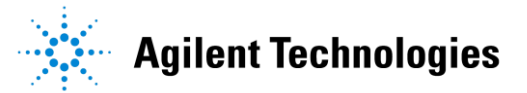

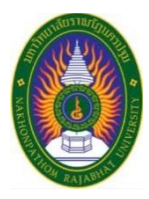

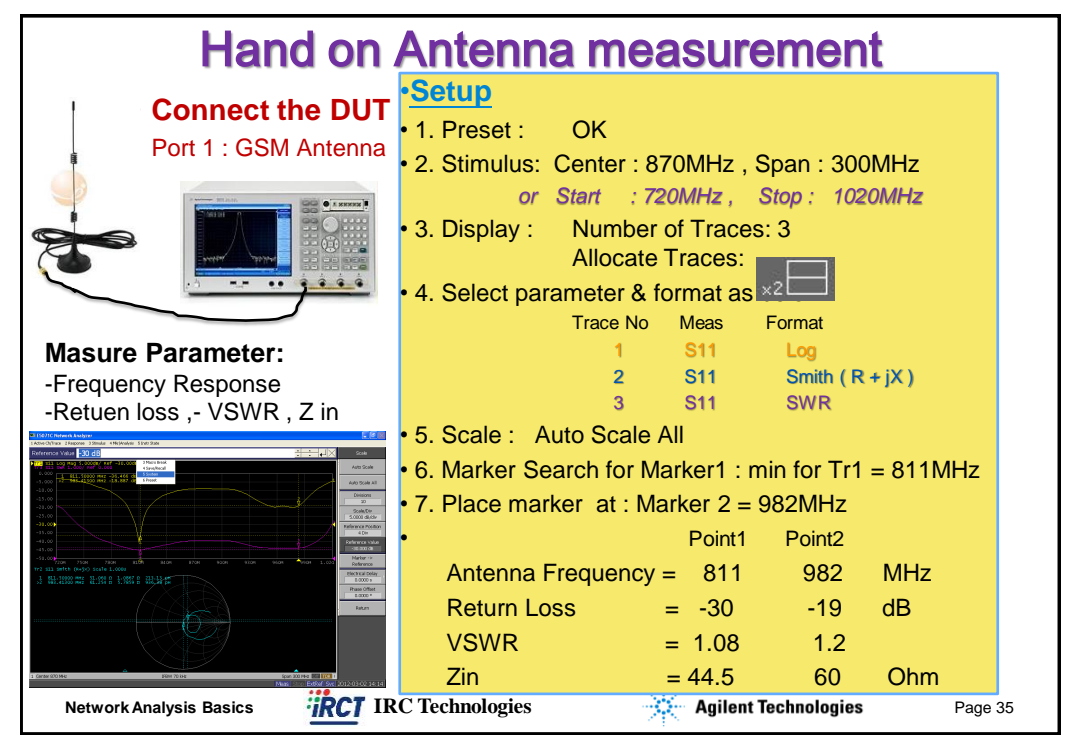

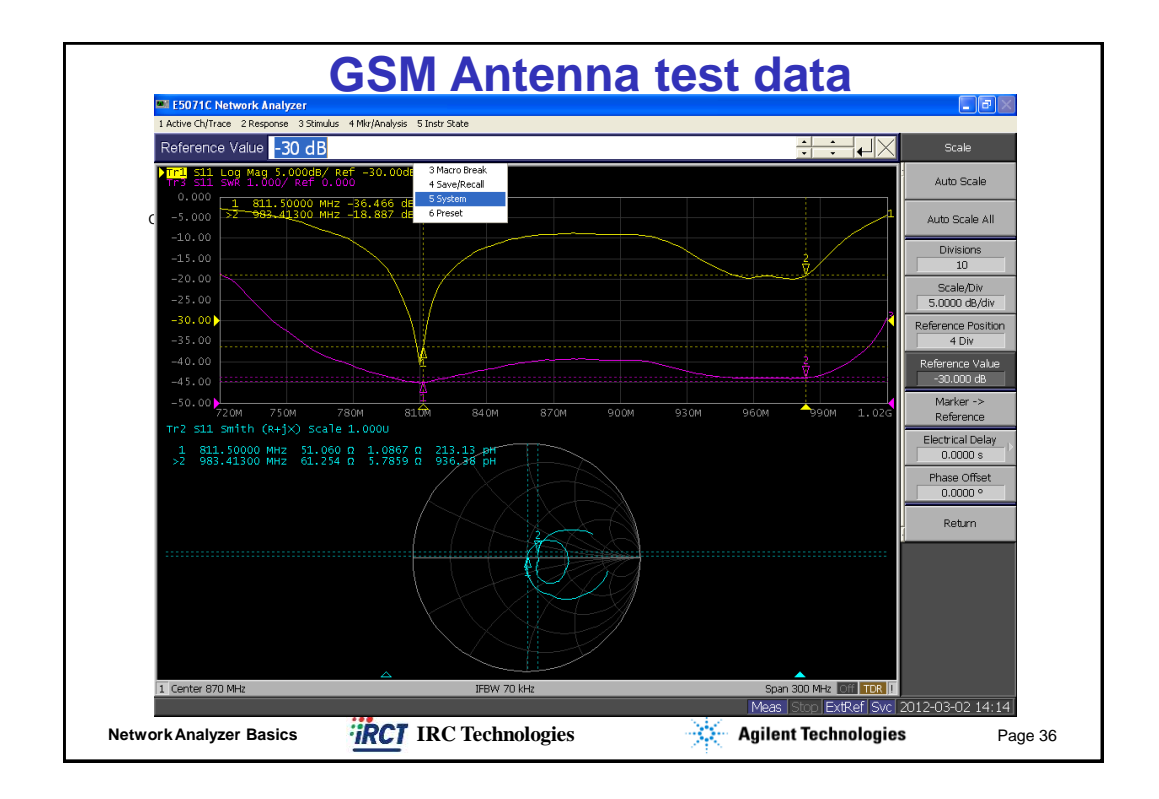

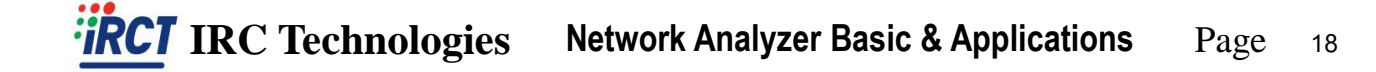

## Agilent Technologies

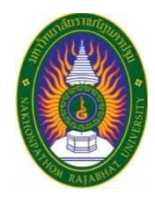

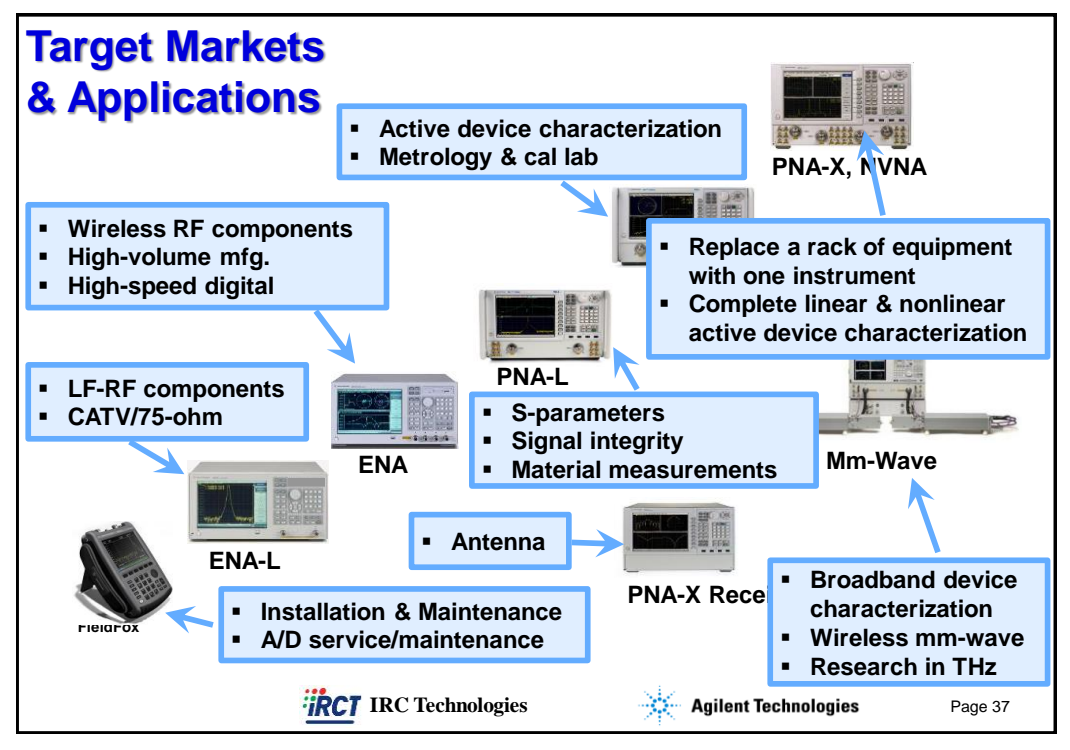

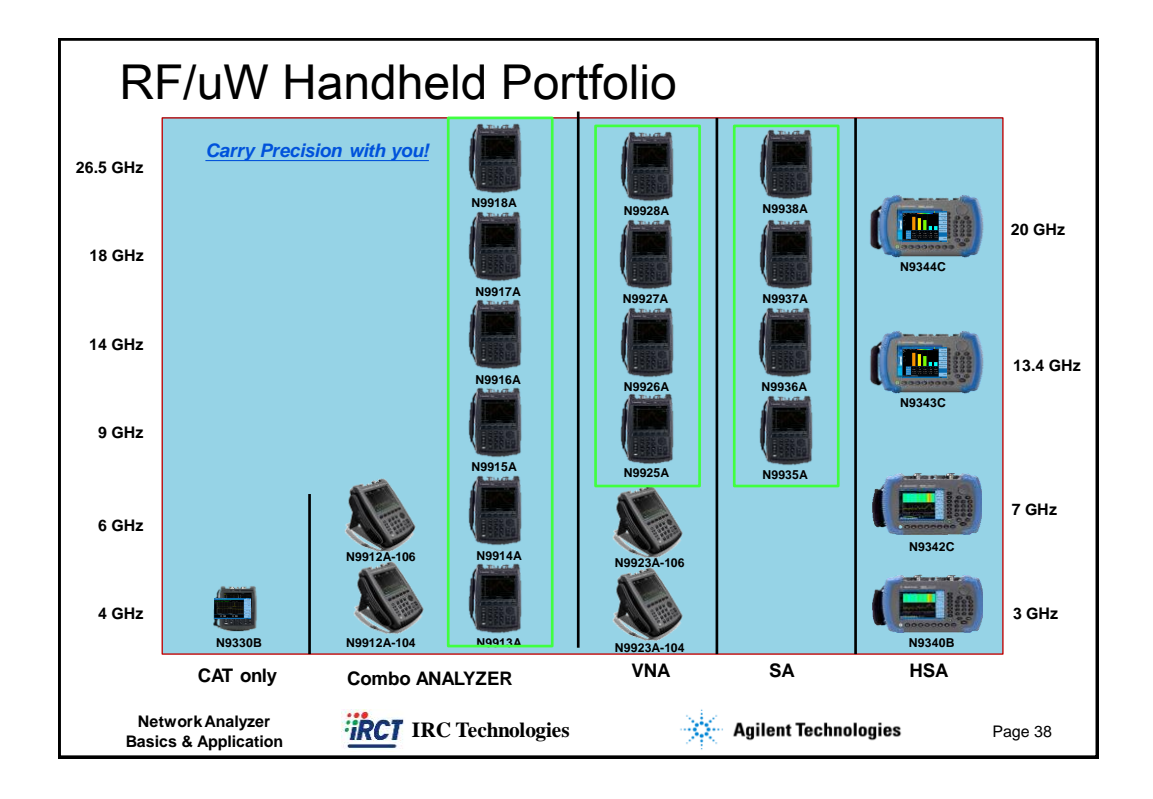

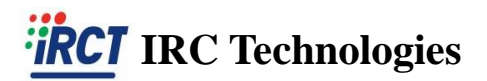